## #FeelAtRome

VERI

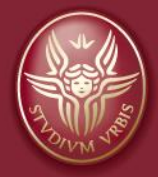

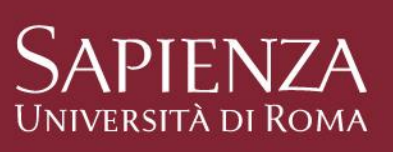

The largest University in Europe The oldest University in Rome

## **Table of contents**

|                                                                                       | Page          |
|---------------------------------------------------------------------------------------|---------------|
| Sapienza at a glance                                                                  | <u>3-4</u>    |
| Faculties                                                                             | <u>5</u>      |
| Useful Web pages                                                                      | <u>6</u>      |
| Other useful web tools                                                                | <u>7</u>      |
| HELLO International Student Help Desk                                                 | <u>8</u>      |
| International Student Office                                                          | <u>9</u>      |
| Application process for International Students                                        | <u>10</u>     |
| Universitaly - Italian University just a click away (What you can do in Universitaly) | <u>11-12</u>  |
| International Admissions                                                              | <u>13</u>     |
| Move-In Online pre-selection platform                                                 | <u>14</u>     |
| Language requirements and certificates                                                | <u>15-16</u>  |
| Infostud How to register                                                              | <u>17-24</u>  |
| Universitaly How to register                                                          | <u>25-28</u>  |
| Universitaly Study Visa for non-EU citizens residing abroad – pre-enrolment           | <u>29-37</u>  |
| Universitaly Request of amendments                                                    | <u>38</u>     |
| Call for applications and admission procedures                                        | <u>39-4</u> 1 |
| The residence permit                                                                  | <u>42-44</u>  |
| Enrollment procedures                                                                 | <u>45</u>     |
| Tuition fees, scholarships and accommodation                                          | <u>46</u>     |
| After the enrolment                                                                   | <u>47</u>     |
|                                                                                       |               |

## Sapienza at a Glance

## Founded in 1303

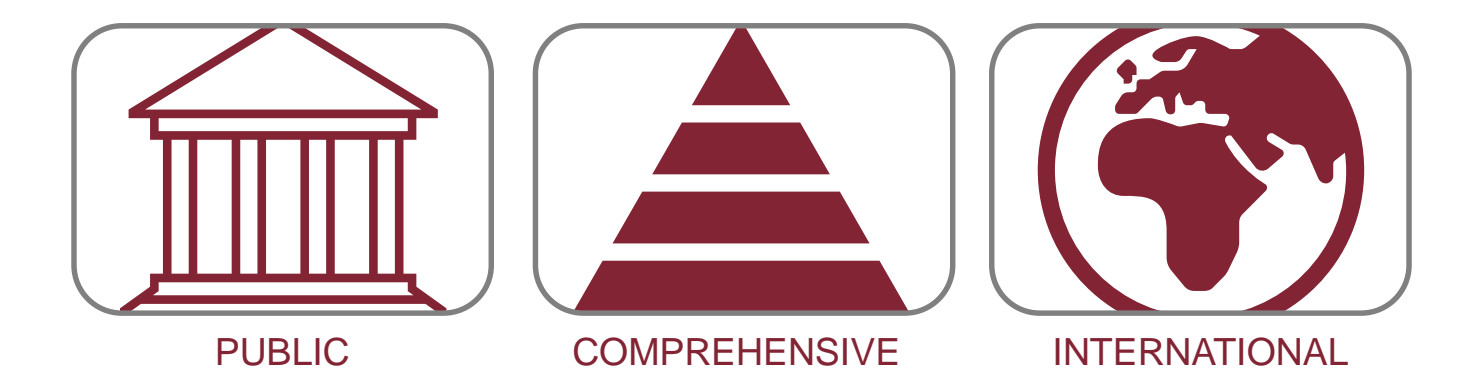

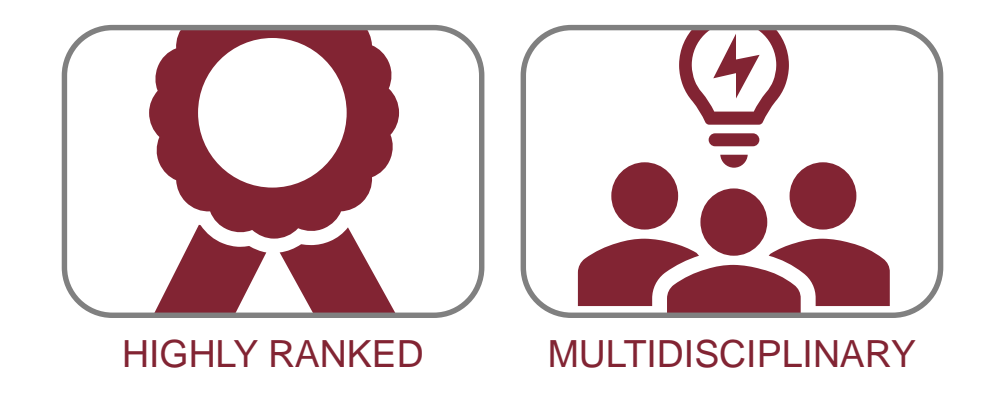

## Sapienza at a Glance Facts & Figures 2024-2025

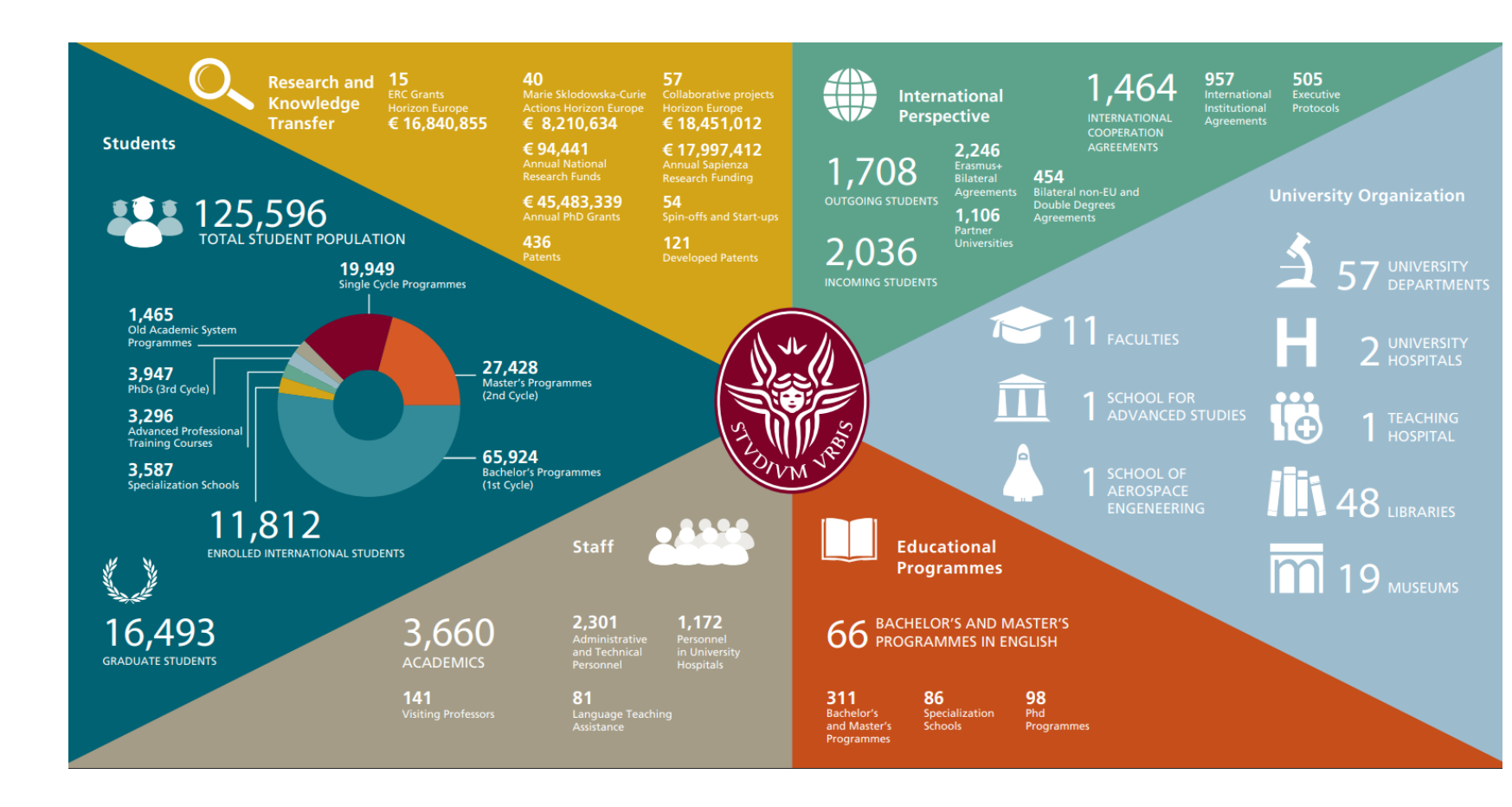

All above data and information are based on the Sapienza Social Responsibility and Social Sustainability Report and other official sources

https://www.uniroma1.it/sites/default/files/field\_file\_allegati/ff2024\_2025\_def\_web-compresso\_0.pdf

Sapienza Orientation 2025

March 2025

## **Faculties**

- Architecture
- Arts and Humanities
- Civil and Industrial Engineering
- Economics
- Information Engineering, Informatics and Statistics
- Law
- Mathematics, Physics, and Natural Sciences
- Medicine and Dentistry
- Medicine and Psychology
- Pharmacy and Medicine
- Political Science, Sociology, and Communication Science

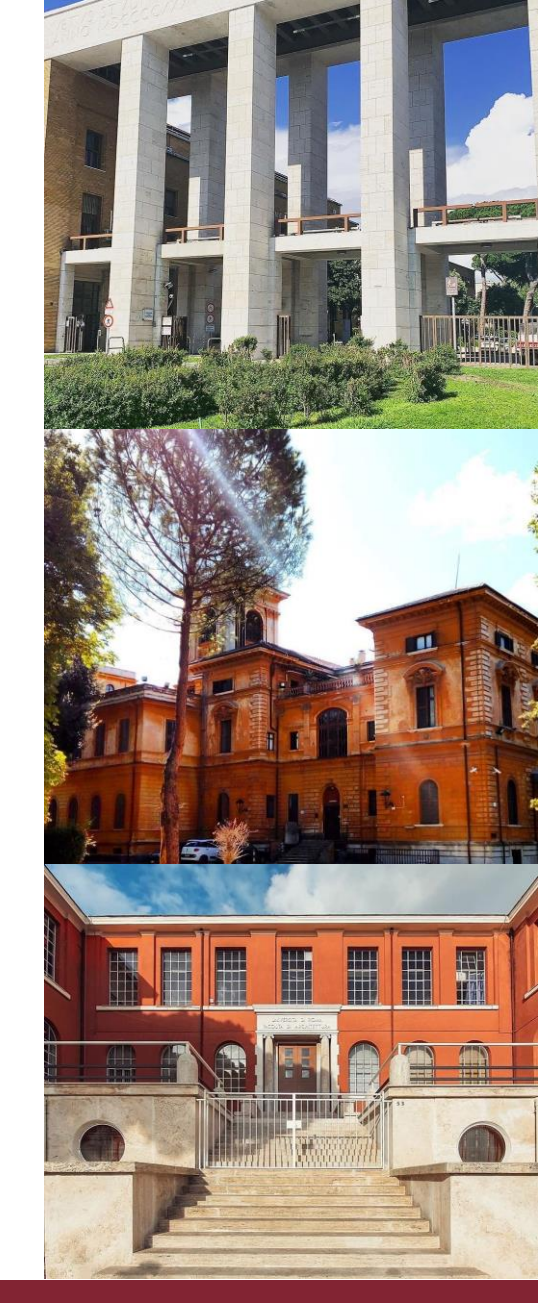

Pagina 5

## **Useful Web pages**

Click on the links below and discover more

#### **International Admissions**

Move-In Online pre-selection Platform

Hello – International Student Help Desk

**International Student Office** 

**Universitaly** 

**Infostud registration link** 

Courses' catalogue

**Residence Permit for Study Purposes** 

## Other useful web tools

Click on the links below and discover more

TURKEY

#### International qualifications valid for enrollment (by Country)

In this document you will find, Country by Country the list of qualifications accepted for enrolment in the Italian higher education Institutions. Carefully check what is indicated for your Country and send the qualifications as required, if anything is missing you will not be enrolled.

#### Provide one of the following: Provide Lise Diplomasi (since 2009, 12 years at least a Lisans Diplomasi (4-year Bachelor) of schooling) Degree Diploma) together with a Mezun Belgesi Lise Diploması (until 2008, 11 years (Certificate of Graduation) electronically of schooling) verifiable through the Belge Doğrulama Mesleki ve Teknik Lisesi Diplomasi service in the E-Devlet web portal (since 2009, 12 years) Mesleki ve Teknik Lisesi Diploması Transcript of records electronically verifiable through (until 2008, 11 years) the Belge Doğrulama service in the E-Devlet web all of these qualifications together with the portal + Diploma Supplement compliant with the certificate of successful completion of either Europass standard (if issued by the University) the YKS exam (for Turkish National Students), or the YÖS (for non-Turkish Please verify your Corresponding Evaluation ARDI students) Regarding the YKS: minimum score 0,5 both in TYT and in AYT sections (same requirements for YDT section, when taken) Please note: In Italy, a minimum of 12 years of total schooling is required for access to higher education. In case you have a total of 11 years of schooling please check Annex 1

#### **ARDI - Automatic Recognition Database**

The Automatic Recognition Database - Italia (ARDI) describes the main qualifications of the 55 countries signatory to the Lisbon Convention and suggests a level correspondence with Italian qualifications.

If you find your qualification in this database, you can download and send the related Statement of correspondence together with your qualification (which must be, in any case, apostilled or legalized).

#### Automatic Recognition Database - Italia

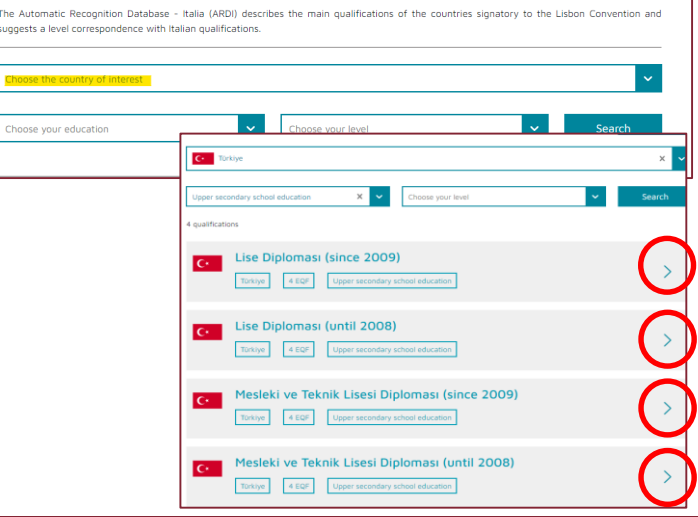

Pagina 7

# HELLO International

**The Hello is a Welcome Centre** aimed at welcoming, helping, and giving information to international students keen to study at Sapienza University. International students are supported by 100 students, winners of a 150-hour-scholarship.

The Hello desk helps students with:

- Enrollment procedures
- Registration for admission tests
- Guidance and help in looking for the admission test location
- Registration on Infostud (Sapienza Student Platform)
- Information about tuition fees, scholarships and student housing
- Information on the course catalogue and degree programmes

#### **Opening hours**

Monday to Friday, from 9.30 a.m. to 5.00 p.m.

You can contact us at this email address: hello@uniroma1.it

or

via Skype settore.studentistranieri

Monday, Wednesday, Friday: 9.30 to 12.30 Tuesday and Thursday: 14.30 to 16.30

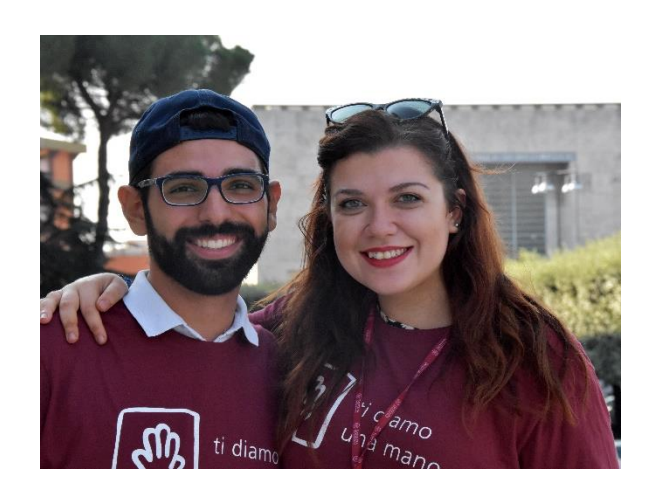

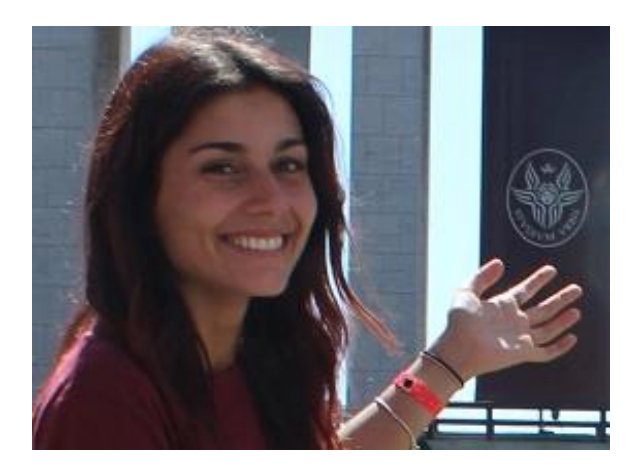

# International Student Office

Information and details on the whole procedure for International students

In particular:

- Italian Language test for non-EU candidates wishing to enrol in an Italian taught degree course
- Details on the mandatory pre-selection
- Mandatory documents for Universitaly study visa preenrolment
- Mandatory documents for enrolment
- Details on Residence permit and on Citizeship status (EU – EU Equivalent – non-EU residing abroad)
- International qualifications valid for enrolment
- Foundation Year
- Course shortening
- Ministerial rules for International students admission
- Peculiar Cases (i.e.: UK diploma, USA diploma, etc.)

Useful email:

- For study visa procedures: accesso.sapienza@uniroma1.it
- For enrolment: studentistranieri@uniroma1.it

|   | NO. E. Q.                                                                                                    |                                                                                                    |
|---|----------------------------------------------------------------------------------------------------|----------------------------------------------------------------------------------------------------|
| 1 | ternational Student Office                                                                                                    |                                                                                                    |
| 1 | Jemic Year 2024 - 2025 and preliminary information on Academic Year 2025/2026                                                                                                    |                                                                                                    |
|   | vnload our <u>Admission procedures - Orientation and information</u> document, it is a<br>ful summary of the main procedures. Then read carefully all information on the<br>sent name.                                           | Navigation<br>Italian Language Test for International<br>Students                                                                 |
|   | 1. Italian language test: applications for the A.Y. 2025-2026                                                                                                    | Restricted-access degree programmes:<br>admission tests                                                                           |
|   | 2. Mandatory pre-selection for A.Y. 2025-2026                                                                                                    | Restricted-access degree programmes<br>with TOLC-I and selections                                                                 |
|   | 3. Mandatory documents for enrolment - Bachelor's degree courses and<br>Single-cycle degree courses                                                                                                    | Student Affairs Offices<br>InfoStud Platform<br>Payment                                                                           |
|   | 4. Mandatory documents for enrolment - Master's degree courses                                                                                                    | Scholarships<br>Foundation Year at Sapienza University<br>of Rome                                                                 |
|   | 5. Study Visa: Universitaly, mandatory online pre-enrolment for all non-EU<br>students residing abroad                                                                                                    | Simultaneous enrolment in two<br>different degree programmes                                                                      |
|   | 6. International students – check your citizenship status                                                                                                    | HELLO International Student Help Desk<br>COVID-19: information on educational                                                     |
|   | 7. Master's degree courses with requirements and personal knowledge<br>assessment and mandatory pre-acceptance letter - enrolment procedures for<br>non-EU students requiring visa and Chinese students in Marco Polo Project    | activities<br>Italian University System - Mini Glossary<br>for International Freshers                                             |
|   | <ol> <li>Master's degree courses with requirements and personal knowledge<br/>assessment and pre-acceptance letter – enrolment procedures for EU citizens<br/>wherever resident and non-EU citizens residing in Italy</li> </ol> | Links<br>Universitaly<br>Information on Residence permit for                                                                      |
|   | 9. Master's degree courses with requirements and personal knowledge<br>assessment, without preselection and without pre-acceptance letter –<br>enrolment procedures for all candidates                                           | International admissions (EN)<br><u>CIMEA - DiploME</u><br><u>Circolare Mur 2024-2025</u><br>Attachment 1 Circolare Mur 2024-2025 |
|   | 10. Bachelor's degree and Single-Cycle degrees with Admission Test (PIVC) –<br>enrolment procedures for all candidates                                                                                                    | Attachment 2 Circolare Mur 2024-2025<br>Course catalogue<br>Ticketing system                                                      |
|   | 11. Bachelor's degree, Single-Cycle degrees and Master's degree with<br>restricted access - enrolment procedures for all candidates                                                                                              | Downloads<br>International qualifications valid for<br>enrollment (by Country)                                                    |
|   | 12. Peculiar cases                                                                                                    | DUNIVERSITALY mandatory docs<br>bachelor's and single-cycle courses                                                               |
|   | 13. Foundation Year                                                                                                    | master's degree courses                                                                                                    |
|   | 14. Degree Programme Shortening                                                                                                    | Foundation Year                                                                                                    |
|   | 15. Pay your tuition fees via PagoPA                                                                                                    | by the Holy See<br>PagoPA how to pay                                                                                              |
|   | 16. Information and contacts                                                                                                    | R FOUNDATION YEAR enrolment<br>mandatory docs                                                                                     |
|   |                                                                                                    |                                                                                                    |

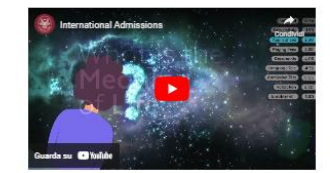

APIENZA

STUDENTS GRADUATES ACADEMICS STAFF CONTACTS Search on site 🔑 👗 🗹 EN

## **Application process for International Students**

- Pre-enrolment on <u>UNIVERSITALY</u> within 30 June 2025 + VISA interview at local Embassy/Consulate (for Non-EU citizens residing abroad)
  - Pre-selection (if available in the <u>dedicated list of courses</u>) and registration on **Infostud**. The pre-selection is **mandatory** for non-EU candidates residing abroad, within 29 April 2025.

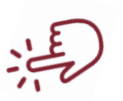

Click on the links to open the dedicated pages

- 3. For non-EU candidates residing abroad and requiring Visa wishing to enrol in an Italian taught course: certificate of Italian knowledge B2, information in <u>the dedicated page</u>
  - 4. <u>Call for Applications</u> + entry test (if needed) + ranking (if you have chosen a restricted accesss programme)
    - 5. Verfication of documents (Hello – International Student Office)

#### 6. Enrolment

## Universitaly - Italian University just a click away

#### What you can do in Universitaly

The Universitaly platform provides students with a full set of information on the Italian University system, on your first steps in Italy and many other useful details to start your academic career in Italy and your day-to-day life in our Country (transports, healthcare system, fiscal code, etc.).

In addition, the platform is the dedicated (and mandatory) web tool to ask for your Study Visa if you are a non-EU citizen residing abroad

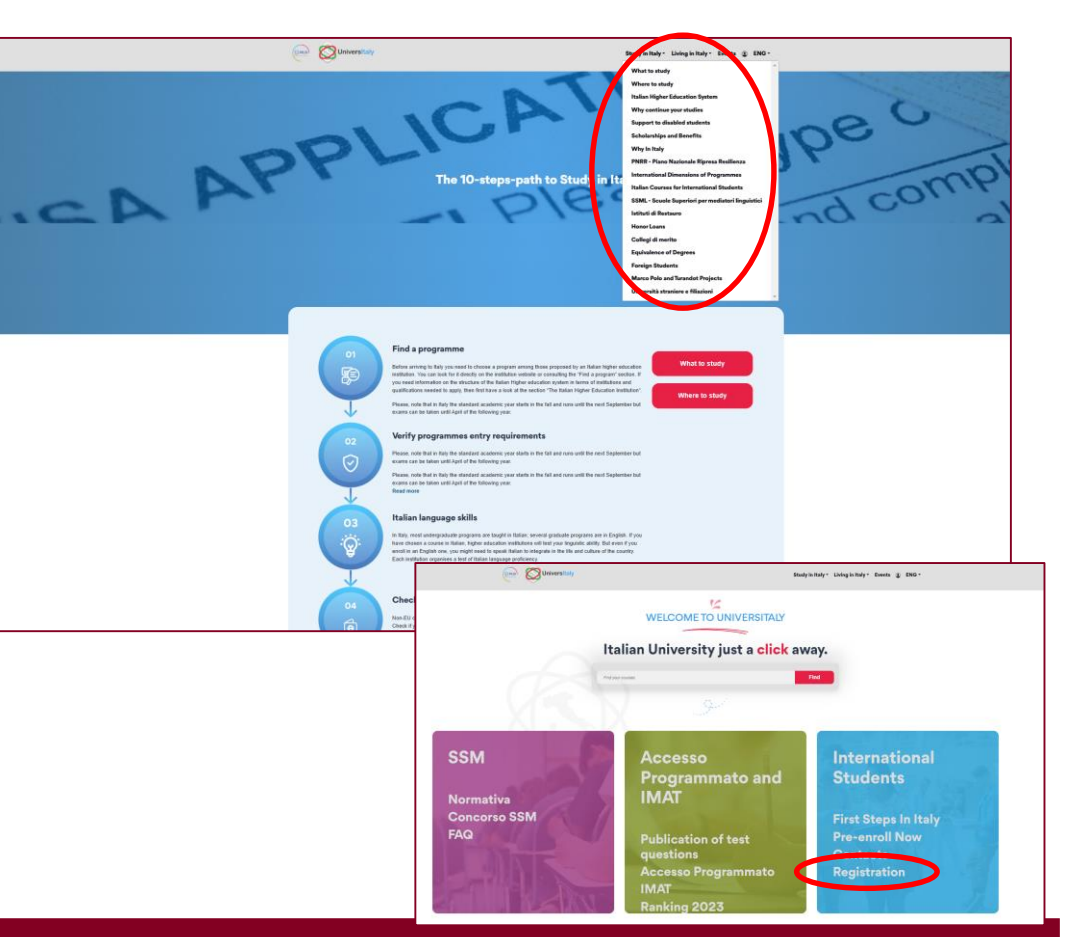

You must pre-enrol for your Study Visa, if you are a non-EU citizen residing abroad – mandatory pre-enrolment within 30 June 2025, at 23.59 Italian time (for procedures see pages from 25 to 38)

Sapienza Orientation 2025

March 2025

# Universitaly - Italian University just a click away

Open the «Foreign Students» tag in order to acknowledge all the regulations issued by the Ministry of University and Reseach related to the admissions to the Italian Universities.

Universities and Research, in agreement with the Ministry of Education and Merit, the Ministry of Foreign Affairs and International Cooperation and the Ministry of the Interior.

The purpose of these procedures is to coordinate and guide the policies of Italian higher education institutions, diplomatic-consular missions and police headquarters regarding entry, residence, enrolment and recognition of the qualifications of international students for higher education courses in Italy. The final decision on the issue of a visa for study purposes is the exclusive jurisdiction of the diplomatic/consular mission. The approval of a pre-enrolment request for a study course and the relative documentation produced by higher education institutions is to be considered a support for the evaluation procedures for study visas of ins, and does not automatically imply the issue of the visa, inasmuch as the diplomatic-

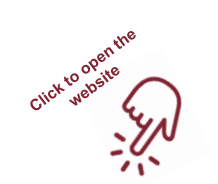

## **International Admissions**

Information and updates on all courses requiring a mandatory pre-acceptance letter via the pre-selection platform Move-In

In particular:

- Pre-selection procedures and deadlines
- Entry requirements for each course
- Fees and Scholarships link

#### Email: recruitment@uniroma1.it

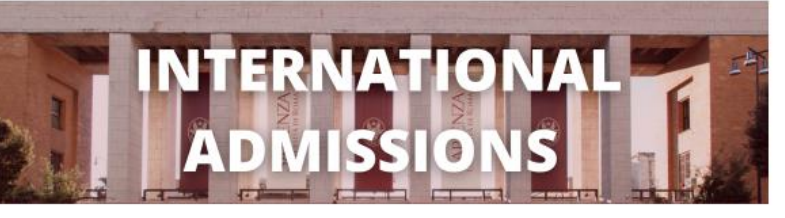

#### International Admissions 2025-2026

#### 2025-2026 PRE-SELECTION NOW OPEN

Please read carefully all relevant info about the next intake, before applying:

- EAD the admissions requirements for the programme(s) you are interested in <u>ADMISSION REQUIREMENTS</u> (to be updated)
- 2. ECHECK if your academic qualifications are valid for enrollment at our University ACCEPTED QUALIFICATIONS BY COUNTRY
- 3. Z PROCEED with your application(s) maximum 2 applications per student per academic year on <u>SAPIENZA.GOMOVEIN.COM</u>

#### 2025-2026 PRE-SELECTION DEADLINES

- Non-EU candidates residing abroad and requiring a visa: April 29, 2025 - All other candidates: July 29, 2025.

#### 2025-2026 PROGRAMME DESCRIPTIONS AND ENTRY REQUIREMENTS

Please read the descriptions and entry requirements carefully BEFORE submitting your pre-selection application and ALWAYS refer to the Course Catalogue for further information on enrolment procedures ("Apply" section). For programmes not included in the pre-selection procedure, please refer directly to the Course Catalogue.

#### APPLICATION FEE

All pre-selection candidates will need to pay a 30 euro application fee for each submitted application (with a maximum of 2 applications per candidate per intake).

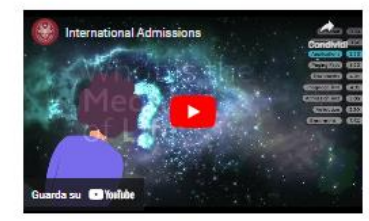

| •  | ABOUT SAPIENZA                                  |   |
|----|-------------------------------------------------|---|
| ÷  | APPLICATION PROCESS                             |   |
|    | WHAT IS A PRE-SELECTION APPLICATION?            |   |
| ¥) | WHAT ARE THE GENERAL REQUIREMENTS FOR ADMISSION | ? |
| *  | E FEES AND SCHOLARSHIPS                         |   |

#### SIONS ZUZO-ZUZO

Navigazione interna Sistema Universitario Italiano - Mini Glossario per le Matricole Internaziona

#### Collegamenti

Study at Sapienza Pre-selection platform Office for Students with International Degrees

#### Allegati

 Academic requirements 2025-2026
 International qualifications valid for enrollment (by Country)
 How to pay the pre-selection application fee
 Programmes in english - Brochure 2025

## Move-In Online pre-selection platform

Available for

- 7 Bachelor's degree programmes in English
- 44 Master's degree programmes in English
- 8 Master's degree programmes in Italian Full list at following <u>link</u>
- Mandatory for non-EU citizens residing abroad and requiring study visa: deadline for application submission 29 April 2025
- Optional for EU and EU equivalent candidates: deadline for applications submission 29 July 2025

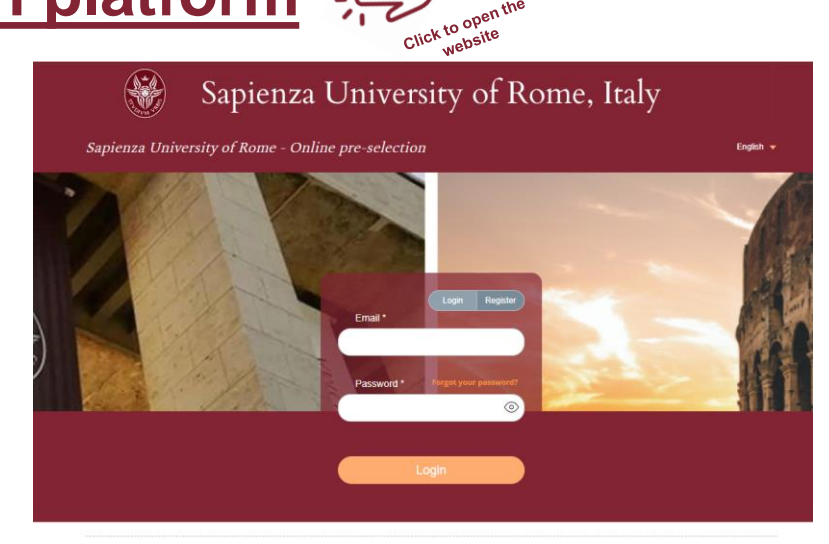

- Candidates can apply for a maximum of 2 degree courses (for each course a 30-euro application fee is to be paid on Infostud)
- Successful candidates receive a pre-acceptance letter with further instructions
- Pre-enrolment on Universitaly (for non-UE candidates residing abroad) and all steps indicated in the official call for applications must be completed for final enrolment
- Required documents for most programmes:

#### ✓Passport

- ✓ High School Diploma with transcript of records
- ✓ University Degree (only for applicants in a master's degree course) with transcript of records
- ✓ English language certificate (or Italian B2 level if the chosen course is in Italian) see pages 15 to 16.
- ✓ Personal statement
- ✓ Reference letter (mention at least 1 referee contact)

Detailed information on International Admissions page For further help: recruitment@uniroma1.it

## Language requirements and certificates

- For admission in a degree program taught in Italian language all non-EU citizens residing abroad and requiring visa must have at least a B2 level in Italian language according to the Common European Framework of Reference for Languages (CEFR).
- If you choose a course taught in English, no prior knowledge of Italian is necessary to enroll in Sapienza but most programs require a B2 level in English language according to the Common European Framework of Reference for Languages (CEFR). You can check the minimum English language requirements in the call for applications related to the chosen course or in the pre-acceptance requirements.

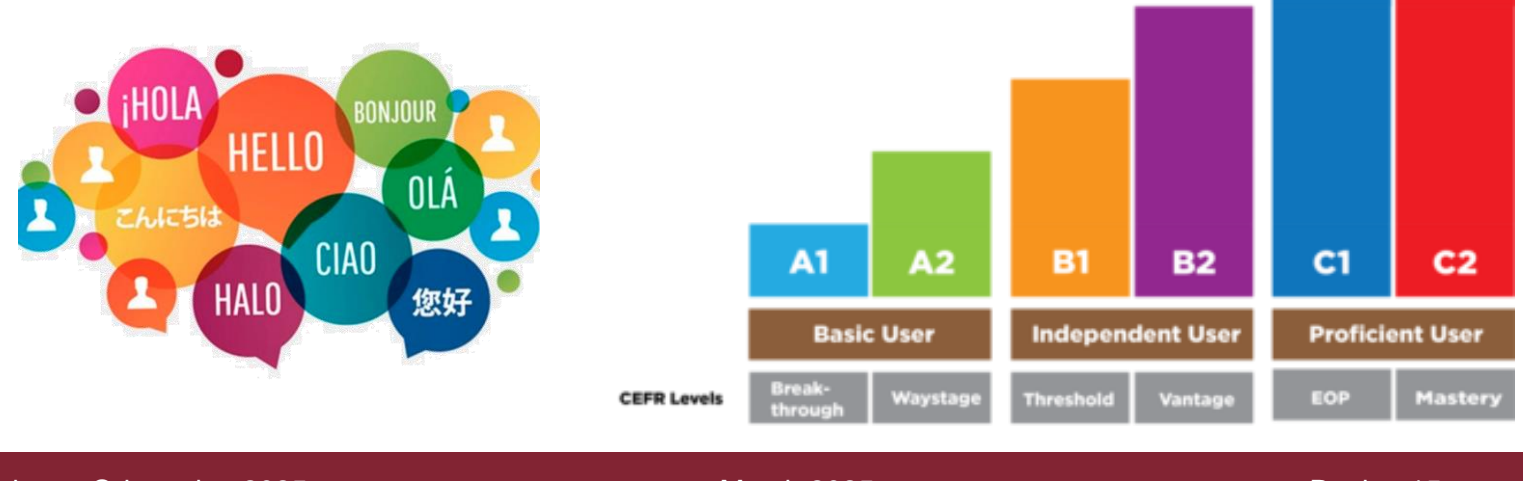

Sapienza Orientation 2025

March 2025

Pagina 15

## Language requirements and certificates

You have to certify your Italian language knowledge by means of one of the following certificates, <u>the related test must be taken within 30 June</u> **2025**:

 CELI, CILS, CERT.IT, PLIDA certificates (issued by <u>CLIQ</u> <u>associates</u>)

#### minimum level: B2

More info: Italian Language Test for International Students

Alternatively

- You must take an online Italian language test organized by CISIA with a minimum score of 55 points More info: <u>Italian Language Test for International Students</u>
- Accepted certificates: IELTS, TOEFL ibt, TOEIC, Cambridge Assessment English, MET, Pearson English International Certificate, Oxford Test of English
   minimum level: B2
  - minimum level: B2
- Some programs may waive the above requirements after an online interview or consider alternative certifications. Always check the call for applications or the <u>pre-acceptance requirements</u> for any update.
- Duolingo certificates are never accepted
- For the Sapienza Foundation Year, please check the requirements at the <u>dedicated webpage</u>

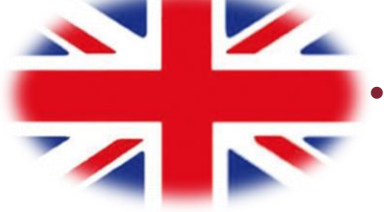

Only for non-EU candidates residing abroad and requiring visa, for enrolmen

in Italian taught degree courses

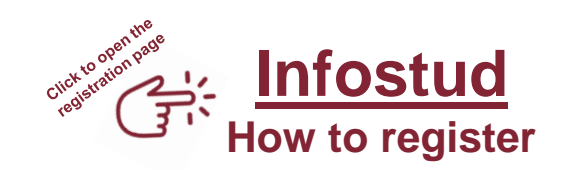

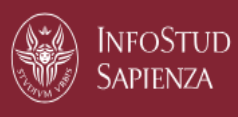

#### https://www.studenti.uniroma1.it/webapps/infostud/registrazione#/

| Personal data                                                                                                    |                       |
|----------------------------------------------------------------------------------------------------|-----------------------|
| Nationality<br>Burking Easo                                                                                       | XV                    |
| Date of birth                                                                                                    |                       |
| 06/01/2004                                                                                                    | Ë                     |
| Upload your citizenship<br>and your date of birth<br>starting from the first<br>page, then click on<br>«Continue» | Login with<br>PhD/CIE |

## Infostud How to register

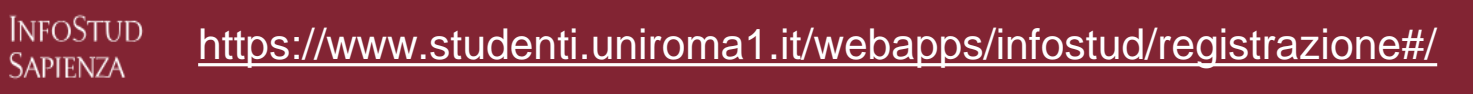

|                                    |                                                                                                    | Complete th:                                                                                  |
|------------------------------------|----------------------------------------------------------------------------------------------------|-----------------------------------------------------------------------------------------------|
|                                    |                                                                                                    | then all dates, be                                                                            |
|                                    | Personal data                                                                                                    | on click on "Cetails and                                                                      |
|                                    |                                                                                                    | "Continue"                                                                                    |
| rsonal Data                        |                                                                                                    |                                                                                               |
| ill in the following fields to pro | ceed with the registration.                                                                                                    |                                                                                               |
| lurname                            |                                                                                                    |                                                                                               |
| Surname                            |                                                                                                    |                                                                                               |
| lame 🗾 Upl                         | load your surname and your name <u>exactly</u> as in                                                                                                    | dicated on your passport                                                                      |
| Name                               |                                                                                                    |                                                                                               |
|                                    |                                                                                                    | Date of birth                                                                                 |
| ) M                                | O F                                                                                                    |                                                                                               |
| Lipload by                         | are your Country of hirth (it might differ from yo                                                                                                    | our citizenship) be earoful and unlead it correctly since it is a fundamental element for the |
| Fiscal Co                          | de                                                                                                    |                                                                                               |
| uogo di nascita                    |                                                                                                    |                                                                                               |
| Luogo di nascita                   | Upload here your City of birth, be careful an                                                                                                    | id upload it correctly since it will appear on your final degree diploma                      |
| ax code                            |                                                                                                    |                                                                                               |
| Tax code                           |                                                                                                    |                                                                                               |
| Calculate tax code                 | ccording to your surname + name + date of birt                                                                                                    | h + gender + country of birth the system will calculate automatically your fiscal code, just  |
| mail C                             | lick on the «Calculate tax code» button. So, uple                                                                                                    | oad very carefully your personal details!                                                     |
| Email .                            |                                                                                                    |                                                                                               |
| Confirm email                      | Ipload here your email, be extremely careful: it r<br>nultiple email addresses.                                                                                                    | must be exact and it must be the same on all Sapienza and Universitaly web tools. Do not      |
|                                    | and the second second |                                                                                               |

#### Infostud How to register

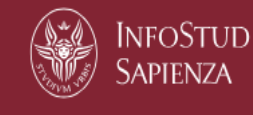

#### https://www.studenti.uniroma1.it/webapps/infostud/registrazione#/

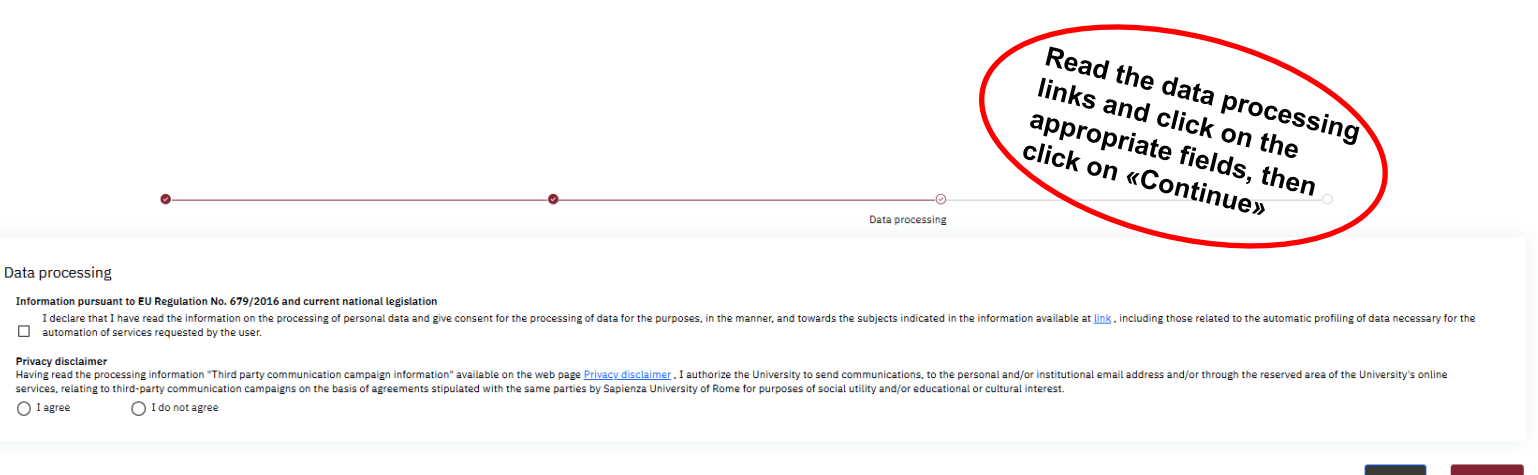

Conti

## Infostud How to register

InfoStud Sapienza

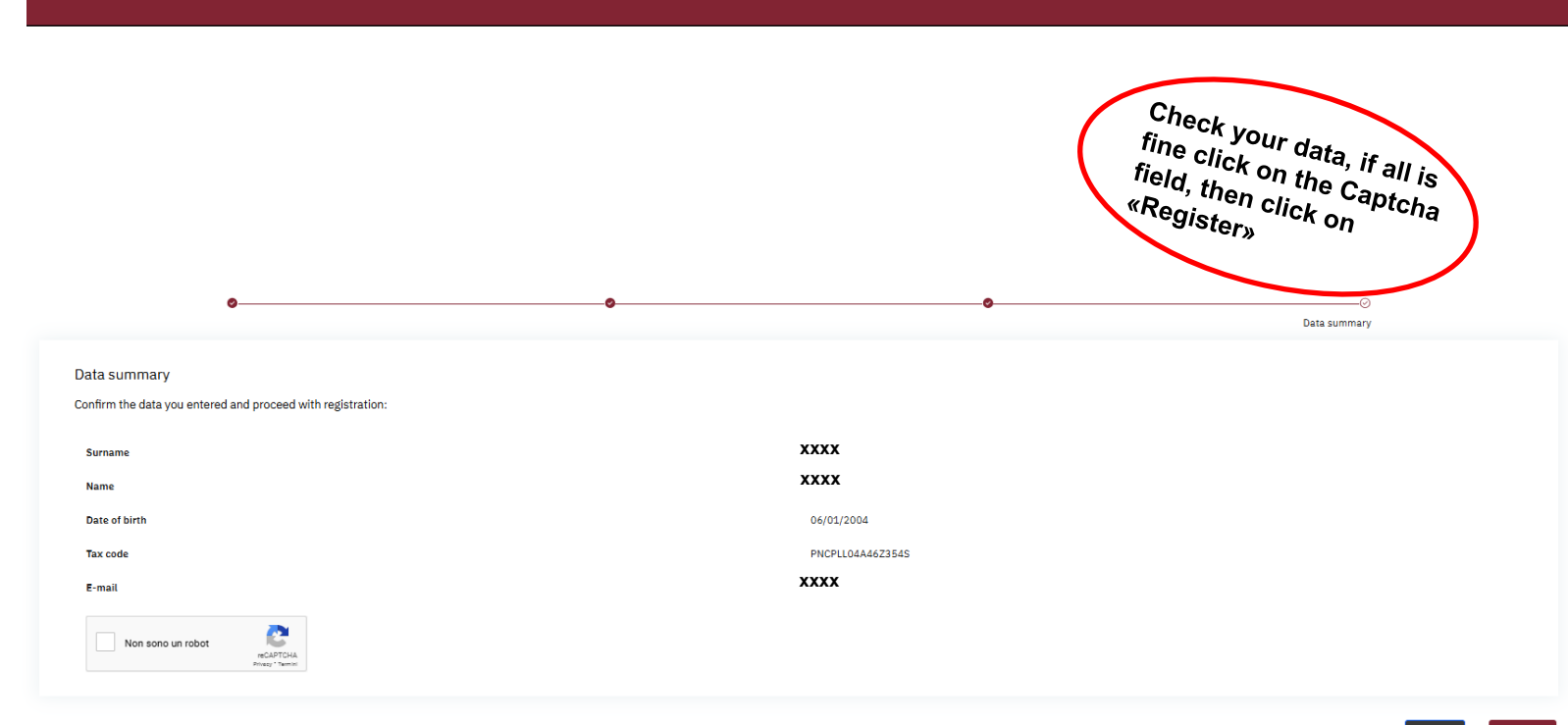

https://www.studenti.uniroma1.it/webapps/infostud/registrazione#/

Register

Back

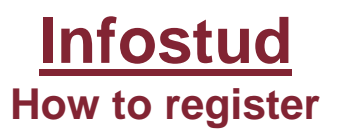

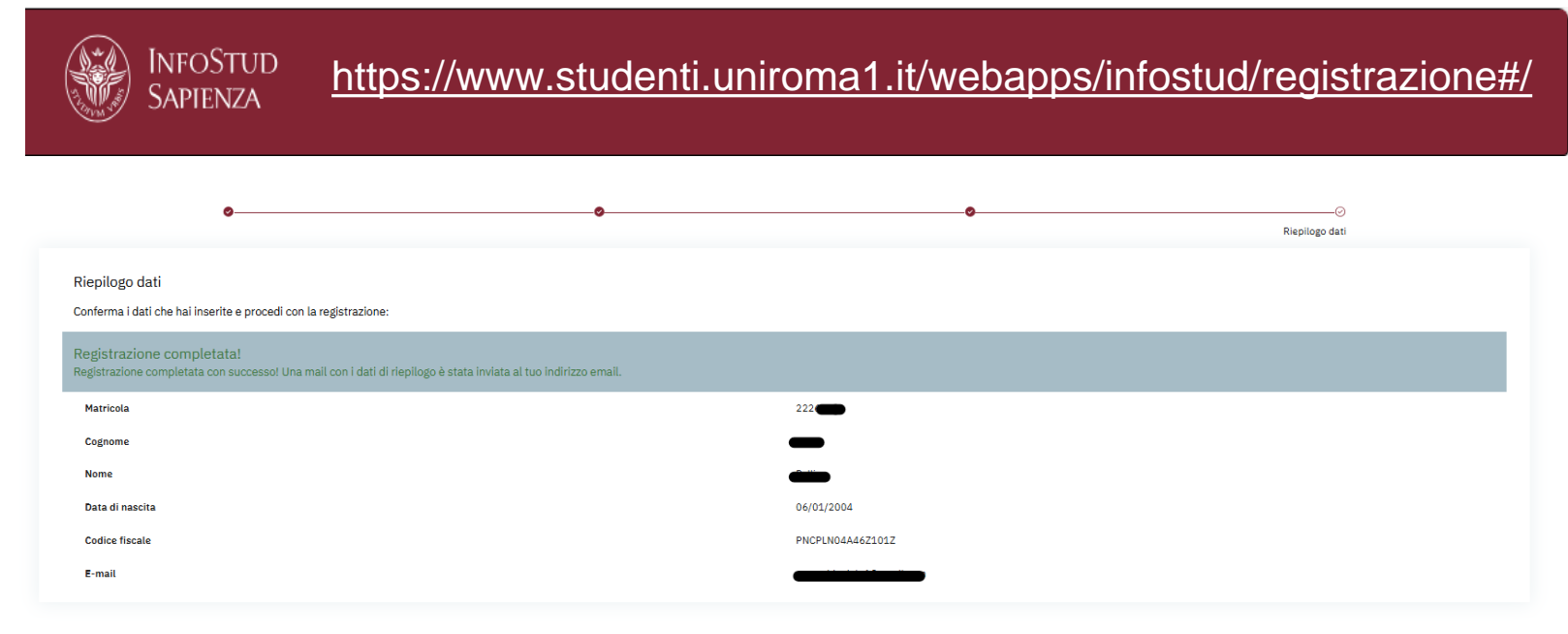

Your are now registered in the Sapienza student platform and you have a *Matricola* (student ID number)!

You will receive a confirmation email for the registration, please carefully follow the instructions!

After you have set your new password, by following the instructions on the email, please enter again in your Infostud profile and complete it!

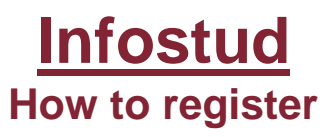

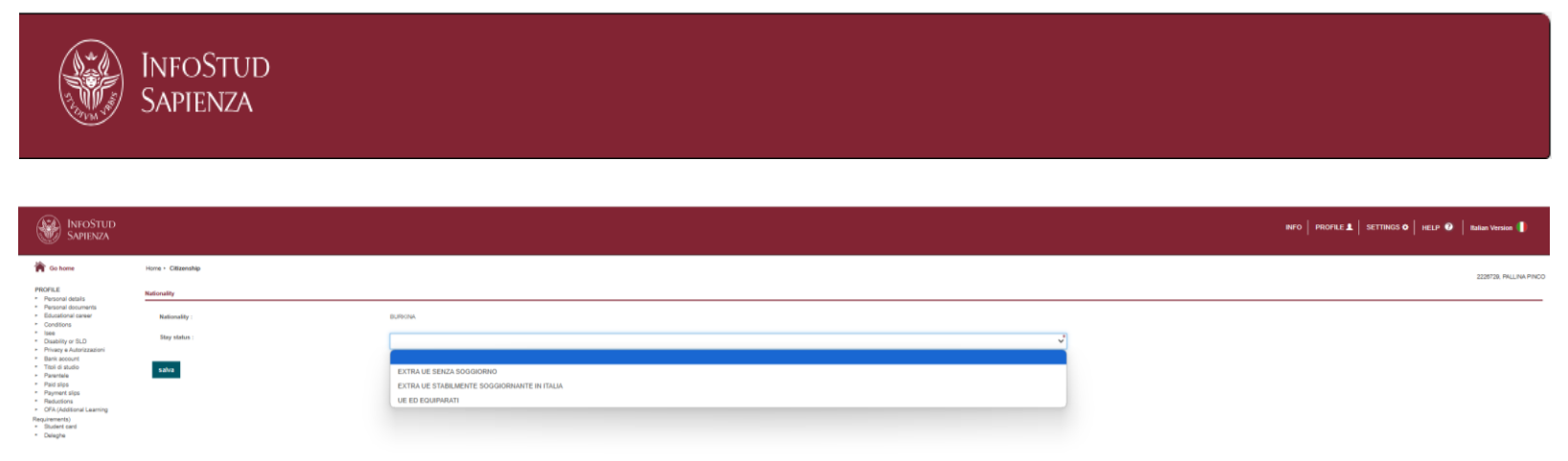

Once you have entered your profile, you will be required to complete your Citizenship Status (*Stay status*).

- Enter "Extra UE senza soggiorno" if you are a non-EU citizen residing abroad and requiring a study visa;
- Enter "Extra UE stabilmente soggiornante in Italia" if you are already residing in Italy and you hold a regular and valid residence permit. In this case you will be also required to chose the type of residence permit you are holding. For accepted residence permit please check here: <u>https://www.uniroma1.it/en/node/24774#6-international-students-check-your-citizenship-status</u>

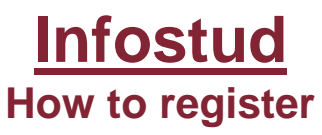

| INFOSTUD<br>SAPIENZA                                                                                                    |                    |                                                          |                                                                                            | ETTINGS O HELP 🕡 🛛 Italian Versio |
|----------------------------------------------------------------------------------------------------|--------------------|----------------------------------------------------------|--------------------------------------------------------------------------------------------|-----------------------------------|
| Carlon Control Control | vrsad Adda         | 0                                                        | Cittadinanze<br>sentiuk<br>Recapiti<br>Neseri vase presente<br>Ageregi recette<br>Contatti | 2225728.78                        |
| $\smile$                                                                                                    |                    | PALLINA PINCO                                            | EMAIL PERIONALE                                                                            | 2                                 |
|                                                                                                    | Matricola: 2226729 | <ul> <li>теорикальства</li> <li>мерсикальства</li> </ul> | Agging centure                                                                             |                                   |
|                                                                                                    |                    |                                                          |                                                                                            |                                   |

Once you have completed your Citizenship Status, enter the "PROFILE" menu and complete your data

#### **Personal details**

- Recapiti: add your address
- Contatti: add your telephone number

#### Personal documents, it is **MANDATORY** to upload

- Your passport size picture
- Your passport and/or your Identity card
- Add your residence permit if you already have one or add the receipts of your residence permit request (or renewal) as soon as you have them

#### Conditions

This section is reserved to candidates/students holding a scholarship (i.e.: DiSCo Lazio), enter it in order to upload the related details. Any additional question on DiSCo Lazio (including the mandatory ISEEUP) must be addressed to DiSCo Lazio staff.

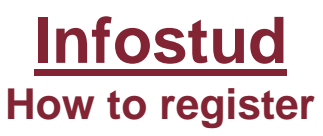

|   | INFOSTUD<br>SAPIENZA                                                                                                    |                                             |                     | -                                                                                        | ETTINGS O HELP 🕑   Italian Version |
|---|----------------------------------------------------------------------------------------------------|---------------------------------------------|---------------------|------------------------------------------------------------------------------------------|------------------------------------|
| / | Go home PROFILE Personal details Personal documents Educational camer                                                                                                    | Home + Personal details<br>Personal details |                     |                                                                                          | 2228728, PA                        |
|   | Constitute     Constitute     Constitute     Constitute     Constitute     Constitute     Constitute     Constitute     Constitute     Constitute     Constitute     Constitute     Constitute     Constitute     Constitute     Constitute     Constitute     Constitute |                                             | 0                   | Cittadinanze<br>Butenni<br>Recapiti<br>Nazuro dala presente<br>Aggingrecesto<br>Contatti | <br>٤                              |
|   |                                                                                                    |                                             |                     | EHAJI, ISTTUZIONAE: Nessun email latituzionale presente.<br>Aeroune contanto             | <br><u>e</u>                       |
|   |                                                                                                    | Matricola: 2226729                          | FR PHCPLN04A4621012 |                                                                                          |                                    |
|   |                                                                                                    | 66/01/2004                                  | . → ANDORRA         |                                                                                          |                                    |

#### Isee

- If you have a non Italian nationality and you produce your income abroad, Infostud will automatically
  calculate your financial profile (Country A, Country B or Country C) according to your Nationality, so in this
  case you need to click on the "I do not declare Isee" button. For each country you can find tuition fees
  amount at the following link;
- If you have a non Italian nationality but you are regularly staying in Italy and you produce your income in Italy you need to upload your Isee in the Isee section by clicking on: "Acquisisci Isee".

#### **Disability or SLD**

• You can upload here your certified Disability and all related details

#### Privacy e Autorizzazioni

This section is reserved to Privacy conditions acceptance

#### Titoli di studio

 In this section you must add all details related to your High school diploma (Diploma) and your University degree (Titolo universitario). Be careful in choosing the right Italian or Non-Italian title in each section

and complete all details accordingly.

| Sistema di istruzione       |                                                   |
|-----------------------------|---------------------------------------------------|
| O Titolo di studio italiano | <ul> <li>Titolo di studio non italiano</li> </ul> |
| Nazione                     |                                                   |

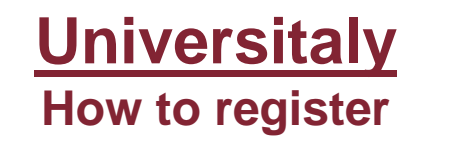

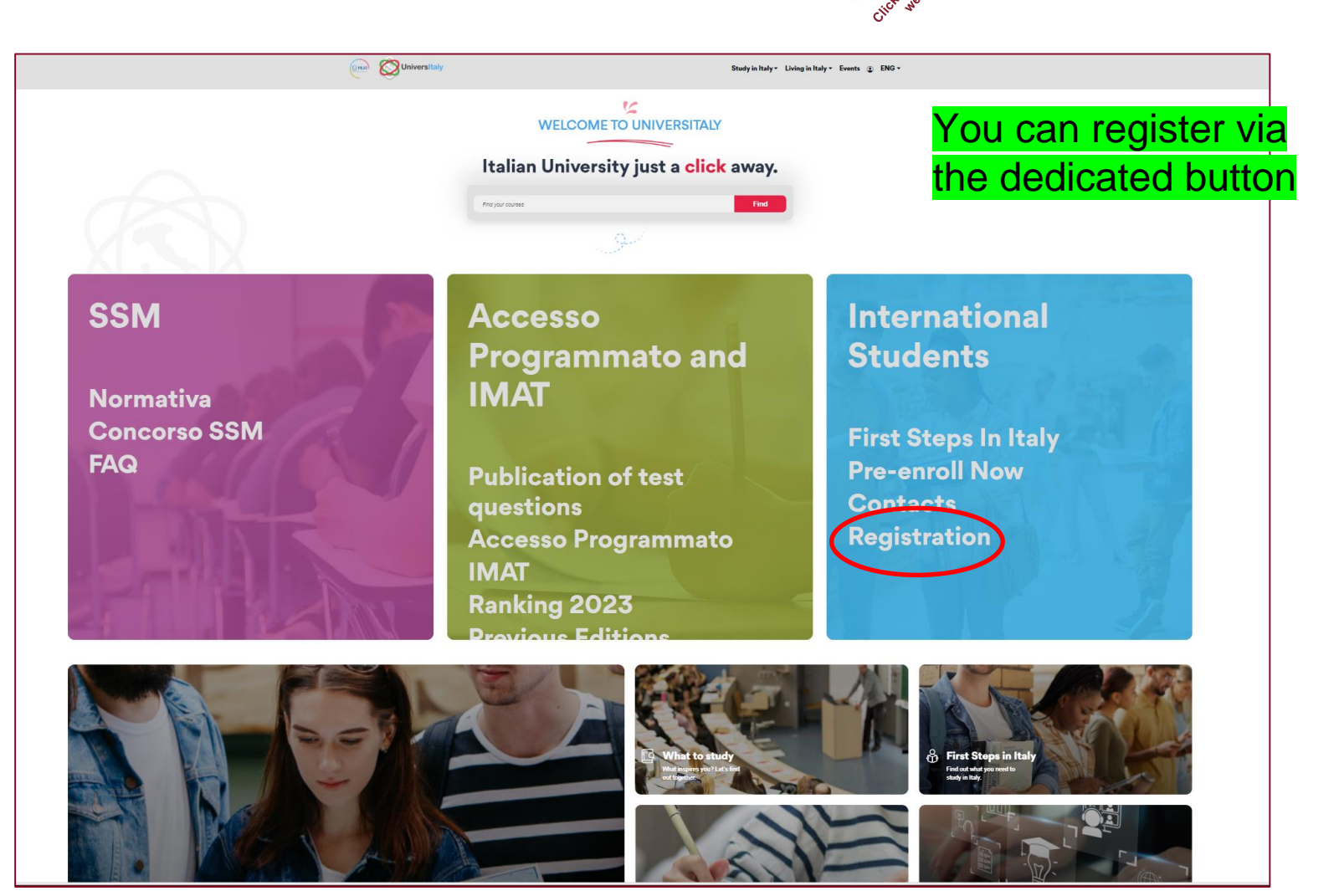

Sapienza Orientation 2025

March 2025

Pagina 25

## Universitaly How to register

|                                                                                                    | versitaly                                                                                                    | 0 |
|----------------------------------------------------------------------------------------------------|----------------------------------------------------------------------------------------------------|---|
| > Registration                                                                                                    |                                                                                                    |   |
| Enter your complete pe                                                                                                    | ersonal data, exactly as shown in your passport                                                                                                    |   |
| Name (including<br>your middle names) *                                                                                                    |                                                                                                    |   |
| Country of birth *                                                                                                    | GUATEMALA                                                                                                    |   |
| City of birth *                                                                                                    |                                                                                                    |   |
| Date of birth *                                                                                                    | Day v. Month v. Year v                                                                                                    |   |
| Gender *                                                                                                    | Select your gender 👻                                                                                                    |   |
| Citizenship *                                                                                                    | GUATEMALA 🗸                                                                                                    |   |
| Italian tax cod d you<br>have one<br>We remind that for a<br>We remind you that<br>We have already pol<br>We kindly invite you<br>Thank you! | ny communication about universitally procedures you will be contacted through email given in registration. Each User must keep it updated.<br>It is not possible to use PEC, Hotmail, Msn and Live because these domains do not receive any emails from Universitaly.<br>Inted out the situation to the server administrators but they still treat our emails as spam.<br>To use different domains until this situation is fixed. |   |
| Email adress *                                                                                                    | ODB recomple are appointent will be sent to this address                                                                                                    |   |
| Confirm email<br>address *                                                                                                    |                                                                                                    |   |
| Telephone<br>(international code<br>plus telephone<br>number)                                                                                |                                                                                                    |   |
| Identity document *                                                                                                    | Passport V                                                                                                    |   |
| Number *                                                                                                    |                                                                                                    |   |
| Issued by *                                                                                                    |                                                                                                    |   |
| Valid from *                                                                                                    | Day v Month v Year v                                                                                                    |   |
| Expiry date                                                                                                    | Day • . Month • . Year •                                                                                                    |   |

#### Important

Declare your personal data **exactly** as indicated on your passport.

Declare the same data on each platform you register in to join Sapienza.

The tax code must be the same you have obtained on Infostud (Infostud generates it automatically, see pages from 17 to 24 for Infostud registration details).

Upload the same email on all Sapienza platforms and on Universitaly (do not use multiple email addresses).

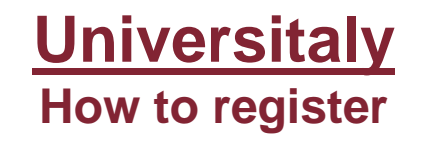

|                            |                                       |   |              |                                                                                                    |                                      | _            |
|----------------------------|---------------------------------------|---|--------------|----------------------------------------------------------------------------------------------------|--------------------------------------|--------------|
| Official home res          | idence:                               |   |              |                                                                                                    |                                      |              |
| Country *                  | GUATEMALA                             | ~ |              |                                                                                                    |                                      |              |
| City *                     |                                       |   |              |                                                                                                    |                                      |              |
| ZIP code                   |                                       |   |              |                                                                                                    |                                      |              |
| Address *                  |                                       |   |              |                                                                                                    |                                      |              |
| * required field           |                                       |   |              |                                                                                                    | _                                    |              |
| Leggi l' <u>informativ</u> | va sul trattamento dei dati personali |   | C<br>cl<br>Y | omplete th<br>lick on the<br>ou will rec                                                                                                    | is page a<br>«Save» b<br>eive a<br>  | nd<br>utton. |
| Save                       |                                       |   | C<br>F<br>tł | onfirmation<br>ollow the interest of the one of the one one of the one of the one of the one of the on | n email.<br>nstructioi<br>ee next sl | ns on<br>ide |
|                            |                                       |   |              |                                                                                                    |                                      |              |

## **Registration – confirmation email and further action**

| JniversItaly registration (Esterni) > Posta in arrivo ×                                                                                                    |
|----------------------------------------------------------------------------------------------------|
| niversitaly@cineca.it<br>me •                                                                                                    |
| Traduci in italiano X                                                                                                    |
| Vertice   Tele Tele |

## Study Visa for non-EU citizens residing abroad – pre-enrolment DEADLINE: 30 June 2025, 23:59 Italian time

Once you have registered and once you have confirmed your registration, you can open a pre-enrolment application, via the «Pre-enrol now» button, allowing to proceed with the request for a Study Visa

In order for your pre-enrolment application to be processed correctly, please, upload all the mandatory documents for the evaluation of your profile. Click on following links for details:

- For bachelor's and single-cycle degrees
- For master's degrees
- For the foundation year

If you are unsure whether you need a visa to enter Italy, please visit: <u>https://vistoperitalia.esteri.it/home/en</u> and <u>Check your citizenship status</u>

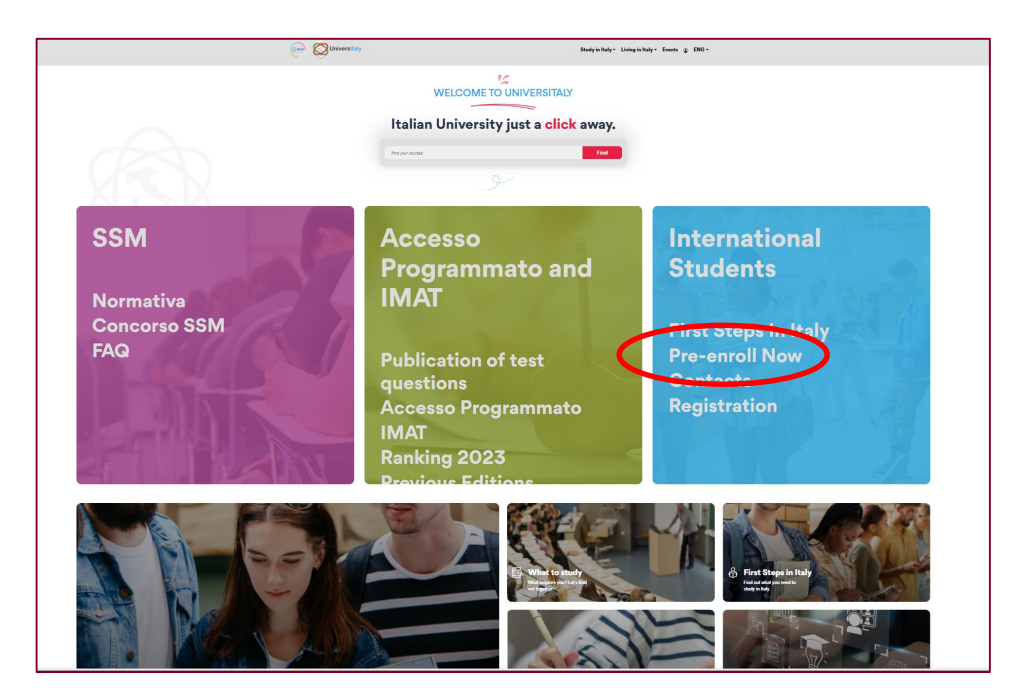

## For more information: accesso.sapienza@uniroma1.it

Sapienza Orientation 2025

March 2025

Pagina 29

#### Study Visa for non-EU citizens residing abroad – pre-enrolment

DEADLINE: 30 June 2025, 23:59 Italian time

Access with your email and password

Open your pre-enrolment application by clicking on the dedicated button as shown below

| Universitaly                                                                                                    |
|----------------------------------------------------------------------------------------------------|
| tome » Reserved Area                                                                                                    |
| STODENTS > Reserved area                                                                                                    |
| Personal data                                                                                                    |
| Extra-EU citizen: Pre-enrolment application for a study VISA for Italy                                                                                                    |
| Extra-EU citizence Pre-enrolment application is equired to obtain a study VISA for Italy and must be submitted by the candidates of Italian Higher Education courses<br>(University, AFAM, SSME uping this policy)<br>Extra-EU citizens must apply for a study visa at the Italian Consulate of their jurisdiction. |
| institute<br>Technical II<br>7.60.1                                                                                                    |
|                                                                                                    |
|                                                                                                    |

#### For more information: accesso.sapienza@uniroma1.it

Sapienza Orientation 2025

March 2025

#### Study Visa for non-EU citizens residing abroad – pre-enrolment

DEADLINE: 30 June 2025, 23:59 Italian time

STUDENTI STRANIERI@UNIROMA1.IT | 🎧 🏭 🚍

#### STEP A

You will find all details that you have uploaded during the registration step

You **must add the academic year** by opening the drop down menu

Once you have completed Step A, click on «Go to step B»

| Academic year 2.02                               | <b>5-2026</b>                                                            |
|--------------------------------------------------|--------------------------------------------------------------------------|
| Personal data 🪺                                  |                                                                          |
| Name (including your middle names)               | Sumame                                                                   |
| Birth Date                                       | Gender                                                                   |
|                                                  | •                                                                        |
| Country of birth                                 | Town/City of birth                                                       |
| Current Cilizonabia 4                            | Current Cilizeantin 2                                                    |
| Current Citizensnip 1                            | <ul> <li>Current Citizenship 2</li> <li>Current Citizenship 2</li> </ul> |
| Current Citizenship 3<br>Current Citizenship 3   |                                                                          |
| Official home address                            |                                                                          |
| Street                                           | Number                                                                   |
| Country                                          | Town/City                                                                |
|                                                  |                                                                          |
| ZIP Code                                         | Additional address information<br>Additional address information         |
| Contacts                                         |                                                                          |
| Telephone                                        | E-mail                                                                   |
| Italian tax code: ONLY if you have one (option   | al)                                                                      |
| Italian tax code: ONLY if you have one (optional | ai)                                                                      |

#### For more information: accesso.sapienza@uniroma1.it

Sapienza Orientation 2025

March 2025

Pagina 31

## <u>Universitaly</u>

#### Study Visa for non-EU citizens residing abroad – pre-enrolment DEADLINE: 30 June 2025, 23:59 Italian time

#### **STEP B**

Upload:

- > a passport size picture
- your valid passport (the passport must be valid at least three months after the visa expiration date. A study visa type D has a 365 days validity)
- Complete the form by choosing your Italian diplomatic representation for the visa release and by indicating the course information as required
- Upload your *matricola* number (Infostud) in the following field

ID account at the chosen University / AFAM / Institute

ID account at the chosen Ui

| ntitution Name                                                                                                  |
|----------------------------------------------------------------------------------------------------|
| nfioad your valid passport<br>hnly pdf/ipeg/prg - 10Mb max are accepted<br>Soegli file Nessun file selezionato  |
| ntiond your valid passport<br>hy pdfipeg/png - 10Mb max are accepted<br>Soegli file Nessun file selecionato     |
| Affold your valid passport<br>Dnly pdfijeg/png - 10Mb max are accepted<br>Seegli file   Nessun file selezionato |
| nity ponjpegping - 10kib max are accepted<br>Sceptifie Nessun file selezionato                                  |
| natitution Name                                                                                                 |
| nstitution Name                                                                                                 |
| nstitution Name                                                                                                 |
| nstitution Name                                                                                                 |
| nstitution Name                                                                                                 |
| nstitution Name                                                                                                 |
| nstitution Name                                                                                                 |
| nstitution Name                                                                                                 |
| nstitution Name                                                                                                 |
| nstitution Name                                                                                                 |
|                                                                                                    |
| nstitution Name                                                                                                 |
| Every Languages                                                                                                 |
| English Language                                                                                                |
| Other Languages                                                                                                 |
|                                                                                                    |
|                                                                                                    |
|                                                                                                    |
|                                                                                                    |
|                                                                                                    |
|                                                                                                    |
|                                                                                                    |
|                                                                                                    |
|                                                                                                    |
|                                                                                                    |
|                                                                                                    |

PRE-ENROLMENT APPLICATION

STEP B

#### GO TO STEP C

#### For more information: accesso.sapienza@uniroma1.it

## <u>Universitaly</u>

#### Study Visa for non-EU citizens residing abroad – pre-enrolment

#### DEADLINE: 30 June 2025, 23:59 Italian time

#### **STEP B – Visa application choice**

Upload:

- The Embassy/Consulate where you will apply for the study visa (it has to be in the Country where you reside, check here for further information <u>https://vistoperitalia.esteri.it/home/en</u>
- Reason why you are asking for the study visa. Open the drop down menu and click on your choice. Be extremely careful in the choice, that must correspond to your future educational career in Italy. If you wish to enrol in a full Bachelor's or Master's degree programme you need to select «I want to enrol in a study course»

| Visa Application и                                                          |          |                  |
|-----------------------------------------------------------------------------|----------|------------------|
| Country                                                                     |          |                  |
| GUATEMALA                                                                   | ~        |                  |
| Where will you apply for a visa?                                            |          |                  |
| Where will you apply for a visa?                                            |          | ~                |
|                                                                             |          |                  |
| Specify the rescan for the visa application                                 |          |                  |
| Reason                                                                      | ~        |                  |
| Peason                                                                      | <b>A</b> |                  |
| Marco Polo / Turandot                                                       |          |                  |
| I want to enrol in a study course                                           |          |                  |
| I want to spend a period of mobility for study / traineeship (e.g. Erasmus) |          | Institution Name |
| Erasmus+ or other exchange programmes for<br>studies/traineeship            |          | Institution Name |
| Course Type                                                                 | *        | Every Languages  |

#### For more information: accesso.sapienza@uniroma1.it

#### Study Visa for non-EU citizens residing abroad – pre-enrolment DEADLINE: 30 June 2025, 23:59 Italian time

#### **STEP B – Institution choice**

Upload:

- The type of Institution (from a drop down menu)
- The Institution name (from a drop down menu)
- The course type you wish to attend (from a drop down menu) and the language in which the course is held
- The course name from a drop down menu (<u>it must correspond to your</u> final choice, since the study visa will be issued just for the course that you have indicated in Universitaly)
- ID Account: your Matricola number (Infostud)
- Once you have completed Step B, click on «Go to step C»

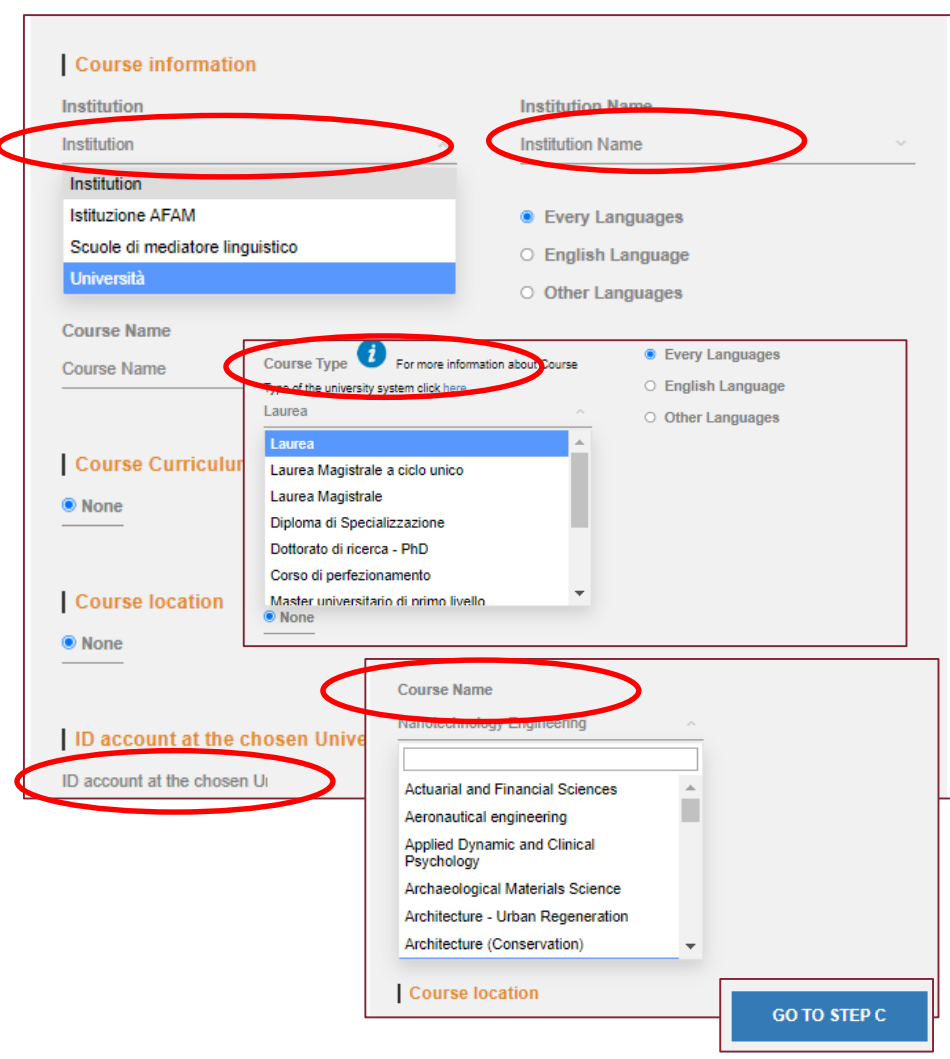

#### For more information: <a>accesso.sapienza@uniroma1.it</a>

#### Study Visa for non-EU citizens residing abroad – pre-enrolment

#### DEADLINE: 30 June 2025, 23:59 Italian time

#### **STEP C – Your qualifications**

Upload:

- All mandatory documents for the evaluation of your profile. Click on the following links to discover more:
  - ✓ For bachelor's and single-cycle degrees
  - ✓ For master's degrees
  - ✓ For the foundation year
- Choose the type of qualification from the drop down menu
- Upload the qualification name
- You can upload as many documents as you need according to the mandatory documents list
- Check the following document as well <u>Specific</u> <u>entry requirements for qualifications awarded by</u> <u>non-Italian education systems</u> in order to verify if there are specific requirements for the titles according to the Country where you have achieved them.
- Once you have completed Step C, click on «Summary»

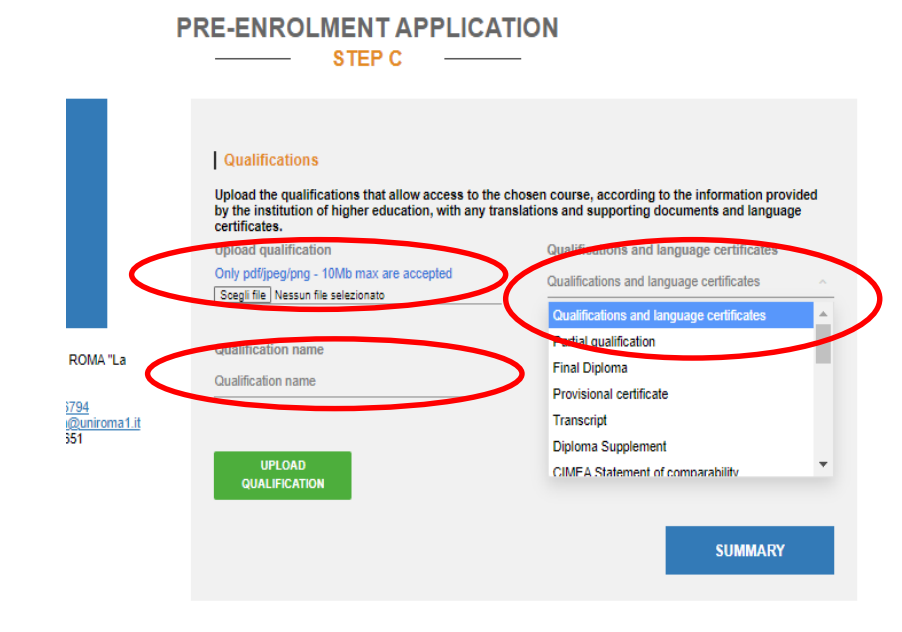

#### For more information: accesso.sapienza@uniroma1.it

Sapienza Orientation 2025

March 2025

#### Study Visa for non-EU citizens residing abroad – pre-enrolment DEADLINE: 30 June 2025, 23:59 Italian time

## SUMMARY – Check your application and submit it

- In this final page you can check again your data (and go back if you wish to change anything)
- You must read and approve the data processing
- You have, at last, to apply for preenrolment by clicking on the dedicated button.

The Institution you have chosen will receive your application in the backoffice platform and will evaluate it for a possible validation for the Embassy/Consulate you have chosen

#### Course location ROMA

ID account at the chosen University / AFAM / Institute 123456

#### The undersigned declares

he/she is aware that:

 the data and documents reported in this "pre-enrolment application" correspond to the truth and is aware of the criminal liability deriving from having produced a false, untruthful declaration or containing data no longer corresponding to the truth, as well as being aware that the data reported in this declaration are subject to veracity checks;

 the pre-enrolment procedure must be completed at the competent diplomatic-consular mission and is not complete with the sending of this "pre-enrolment application" only;

 enrolment in higher education institutions in Italy is governed by specific procedures issued by the Italian Ministry for Universities and Research, published annually on the website www.studiare-in-italia.it/studentistranieri;
 to enrol in study courses, it is necessary to follow the instructions provided by the higher education institution responsible for the chosen course and complete the related procedures, which do not necessarily end with the completion of the pre-enrolment phase;

 the pre-enrolment procedure and this "pre-enrolment application" do not in any way replace the admission and enrolment procedures for the chosen course, which will be completed in the phase following the issue of the visa for study purposes, after verifying the authenticity of the documentation produced, and also does not imply any claim or automatic acceptance for the purpose of issuing the relevant visa for study purposes;

- issuing the visa is the exclusive responsibility of the competent diplomatic-consular missions, after verifying that they meet the requirements mandated by current legislation;

- in the "pre-enrolment application", the persons authorised to process the data are empowered to rectify any
errors in the transcription/transliteration of personal data, verifying the latter with the data shown in the passport
provided;

#### he/she undertakes to:

 provide proof of the pre-determined necessary financial resources and the necessary insurance coverage for medical treatment and hospitalisation in accordance with the provisions of Italian law or to commit to enter into a contract for such insurance coverage upon entry into Italy;

 - forward the application for a STUDENT residence permit to the competent police headquarters within 8 working days of entry into Italy, complete with the required documentation;

- return to the country of residence upon expiry of the visa if not admitted to or not enrolled in the chosen course.

I have read the data processing 🗆

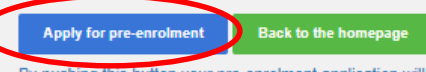

By pushing this button your pre-enrolment application will be sent to the University / AFAM / Institute you have chosen. The University / AFAM / Institute will verify your application and forward it, along with information on your admission, to the chosen Consulate.

Check your email regularly and follow the instructions you will receive.

#### For more information: accesso.sapienza@uniroma1.it

Sapienza Orientation 2025

March 2025

#### Study Visa for non-EU citizens residing abroad – pre-enrolment DEADLINE: 30 June 2025, 23:59 Italian time

#### SUMMARY - Important to know

Sapienza is accepting Universitaly applications <u>submitted</u> within **30 June 2025, 23:59 Italian** time

So, «Apply for pre-enrolment» **before the deadline**, otherwise we won't be able to accept you for the 2025/2026 Academic Year

In case you do not have the full set of mandatory documents before the deadline:

- Register on Universitaly and upload all documents you have ready at hand, submit your application by clicking on «Apply for pre-enrolment» before the indicated deadline.
- Incomplete applications will be reopened to allow the candidates to integrate with missing documents and will be validated once completed. You will be asked via email to upload the missing documents, once done please click on "Apply for pre-enrolment" again.

Course location ROMA

ID account at the chosen University / AFAM / Institute 123456

The undersigned declares

he/she is aware that:

 the data and documents reported in this "pre-enrolment application" correspond to the truth and is aware of the criminal liability deriving from having produced a false, untruthful declaration or containing data no longer corresponding to the truth, as well as being aware that the data reported in this declaration are subject to veracity checks;

 the pre-enrolment procedure must be completed at the competent diplomatic-consular mission and is not complete with the sending of this "pre-enrolment application" only;

 enrolment in higher education institutions in Italy is governed by specific procedures issued by the Italian Ministry for Universities and Research, published annually on the website www.studiare-in-italia.it/studentistranier;
 to enrol in study courses, it is necessary to follow the instructions provided by the higher education institution responsible for the chosen course and complete the related procedures, which do not necessarily end with the completion of the pre-enrolment phase;

 the pre-enrolment procedure and this "pre-enrolment application" do not in any way replace the admission and enrolment procedures for the chosen course, which will be completed in the phase following the issue of the visa for study purposes, after verifying the authenticity of the documentation produced, and also does not imply any claim or automatic acceptance for the purpose of issuing the relevant visa for study purposes;

- issuing the visa is the exclusive responsibility of the competent diplomatic-consular missions, after verifying that they meet the requirements mandated by current legislation;

- in the "pre-enrolment application", the persons authorised to process the data are empowered to rectify any
errors in the transcription/transliteration of personal data, verifying the latter with the data shown in the passport
provided;

#### he/she undertakes to:

 provide proof of the pre-determined necessary financial resources and the necessary insurance coverage for medical treatment and hospitalisation in accordance with the provisions of Italian law or to commit to enter into a contract for such insurance coverage upon entry into Italy;

 - forward the application for a STUDENT residence permit to the competent police headquarters within 8 working days of entry into Italy, complete with the required documentation;

- return to the country of residence upon expiry of the visa if not admitted to or not enrolled in the chosen course.

I have read the data processing 🗆

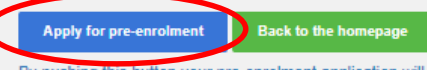

By pushing this button your pre-enrolment application will be sent to the University / AFAM / Institute you have chosen. The University / AFAM / Institute will verify your application and forward it, along with information on your admission, to the chosen Consulate.

Check your email regularly and follow the instructions you will receive.

For more information: accesso.sapienza@uniroma1.it

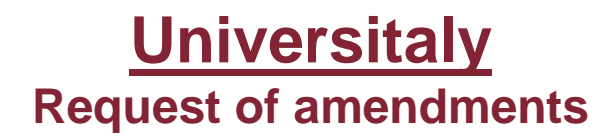

Once you have submitted your application, if you need to amend following fields:

- ✓ Name
- ✓ Surname
- ✓ Gender
- ✓ Date of birth
- ✓ Country of birth
- ✓ Fiscal Code
- ✓ Email address

as well as amendments related to your course, reopenings and rejections, please send an email to: <a href="mailto:accesso.sapienza@uniroma1.it">accesso.sapienza@uniroma1.it</a>

Please attach your passport in your request email.

For any other technical problem, you have to contact the **Universitaly technical support** by clicking on one of the following dedicated links at the bottom of each page of the Universitaly portal. Please attach your passport in the support request module.

| UniversItaly | Menu               | Quick Links                        |
|--------------|--------------------|------------------------------------|
| ~            | The Italian system | Universitaly Website Support       |
|              | The institutes     | IMAT Website Support               |
| MUK,         | Courses            | Accesso Programmato Support        |
|              | Living in Italy    | Scuole di Specializzazione Support |
|              | Events             | International Students Support     |
|              |                    | Privacy Policy                     |
|              |                    | Cookie Settings                    |
|              |                    |                                    |

## **Call for applications and admission procedures**

Official Calls for applications, listing all procedures, deadlines and **mandatory requirements for all students**, are available on our course catalogue

| htt | ps://corsid                                                                                                    | <u>lilaurea.u</u>                                                                                                    | niroma1.it/en                                                                              |                            |
|-----|----------------------------------------------------------------------------------------------------|----------------------------------------------------------------------------------------------------|--------------------------------------------------------------------------------------------|----------------------------|
|     | Bachelor's, single-cycle de Accademic year 2024/202                                                                                                    | o dei Corsi di studio<br>egree and master's courses<br>5                                                                      |                                                                                            | Click on the link to       |
|     | Search by keywords           Degree Code         Admission           ~Any-         *         ~Any-           Haven't chosen your course yet? Wait the orientation po         Thematic areas | Procedure Seat                                                                                                    | Degree<br>- Mry - V Y Filter Reset                                                         | open the<br>dedicated page |
|     | Architettura e design (11)<br>Economia, finanza e management (16)<br>Geografia e territorio (3)<br>Ingegneria dell'informazione (23)                                                        |                                                                                                    | ~                                                                                          |                            |
|     | Electronics Engineering                                                                                                    | Communication Engineering                                                                                                    | Bioinformatics                                                                             |                            |
|     | Programme Code 31270<br>Lauree Leit<br>Language I<br>Admission Procedure Prova di ammissione                                                                                                | Programme Code 29927<br>Laurea (LS)<br>Langage I<br>Admission Procedure Prova in Ingresso per<br>la verifica delle conoscenze | Programme Code 30422<br>Laurea I2<br>Language =<br>Admission Procedure Prova di ammissione |                            |

## **Call for applications and admission procedures**

#### https://corsidilaurea.uniroma1.it/en

Once you have found your preferred course, you can enter its page where you will find all useful information

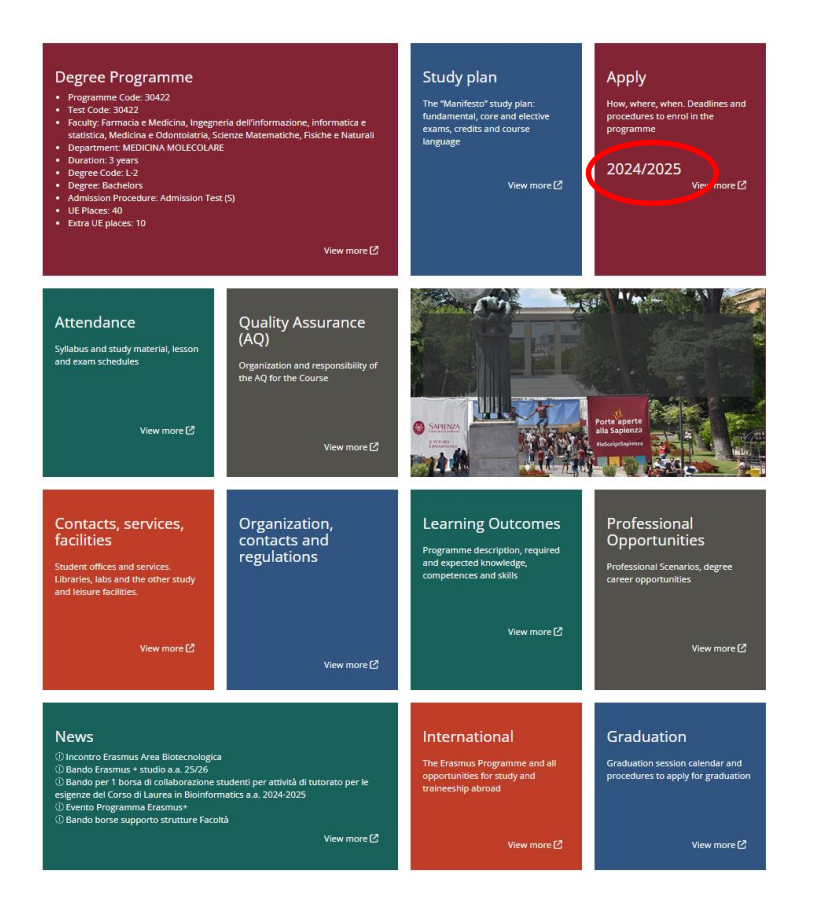

All sections are of crucial importance, we draw your attention, in particular, on the following:

- Degree Programme: in order to verify the Programme Code, the Test code, the Faculty and the Department the course is assigned to.
- Apply section: it contains the call for application with all mandatory procedures and deadlines for the final admission. Read the call carefully and act accordingly to the instructions, if any step and/or any deadline are missed you will not be enrolled. Pay attention to the indicated academic year.
- Contact, services, facilities: all you need to know in order to contact the right people for any possible issue and/or request of assistance.
- Study plan and Attendance: these 2 sections are important to evaluate the course study plan and act accordingly after your enrolment.

## **Call for applications and admission procedures**

#### https://corsidilaurea.uniroma1.it/en

As of today, 5 call for applications have been published and admissions procedures are open:

#### **Bachelor's degree course in English:**

Applied computer science and artificial intelligence – ACSAI

#### Bachelor's degree courses in Italian:

- Ingegneria Gestionale Ingegneria Informatica e Automatica Ingegneria Elettronica
- Ingegneria Aerospaziale Ingegneria Chimica Ingegneria Clinica - Ingegneria Energetica - Ingegneria Meccanica -Ingegneria Meccanica per la transizione verde
- Informatica
- Ingegneria civile

## The residence permit for study purposes

Click on the link to open the dedicated page

#### https://www.uniroma1.it/en/node/468546

## First request for a residence permit for study purposes

If you are a non-EU citizen residing abroad and you wish to enrol in a degree program in Italy, you must apply for an entry visa for study purposes at the Italian diplomatic representation (embassies and consulates) of the Country in which you reside; the preenrolment procedure to apply for a study visa is available online on the <u>Universitaly portal</u>.

Once you have obtained your entry visa for study purposes, **within 8 days from your arrival in Italy**, you must go to any Poste Italiane office, request a kit for the initial issue of a Residence permit for study purposes and start the application procedure.

The receipts of your request, released by the postal office, have to be sent to <u>studentistranieri@uniroma1.it</u> together with your enrolment documents.

Carefully read the <u>dedicated page</u> for full information.

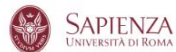

STUDENTS GRADUATES ACADEMICS STAFF CONTACTS search on site 🔎 💄 🔽 EN

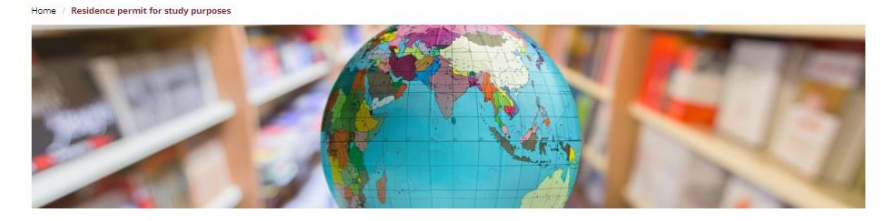

#### Residence permit for study purposes

If you are a non-EU citizen residing abroad and wish to enrol in a degree programme in Italy, you must apply for an entry visa for study purposes at the Italian diplomatic representation (embassies and consulates) of the country in which you reside: the preenrolment procedure to apply for a study visa is available online on the <u>Universitaly portal</u>. For more information please click on the following <u>link</u>.

#### Navigation

International Student Office

Once you have obtained your entry visa for study purposes, **within 8 days of your arrival in Italy**, you must go to any Poste Italiane office, request a kit for the initial issue of a Residence permit for study purposes and start the application procedure.

In this kit, you will find a form that you must fill in and place in the appropriate folder. You will also need to include in this kit all the documents that support your reason for applying for a Residence permit for study purposes, including:

- A photocopy of your valid passport and regular study visa;
- University enrolment certificate;
- Photocopy of your health insurance for international students in Italy, valid for the entire period of the Residence permit;
- A document certifying your means of livelihood in Italy and any other document justifying your stay in Italy.

Residence permit renewal

Please Note

Residence permit for study purposes – Job search

FAQs

## The residence permit renewal

#### https://www.uniroma1.it/en/node/468546

#### **Renewal of the residence permit**

If you are a non-EU citizen, already residing in Italy and already holding a residence permit, you need to ask for its renewal **at least 60 days before the expiry date**.

We remind you that, for University enrolment, only the following permit of stay will be accepted, issued by the **Italian Government**:

- · EU residence permit for long-term stay;
- · residence permit for subordinate work or for self-employment;
- · residence permit for family reasons;
- · residence permit for asylum, for subsidiary protection or special reasons;
- residence permit for religious reasons;
- residence document in electronic format for UK citizens issued on the basis of the Art. 50 TUE Art. 18.4 of the Withdrawal Agreement EU-UK.
- you are a citizen of a non-EU country but you have been a legally resident in Italy for at least one year and you
  hold an upper secondary school qualification obtained in Italy that gives you access to University;
- you are a citizen of a non-EU country and you are enrolled in an Italian university, you hold a valid residence
  permit for study purposes and you wish to apply for a transfer or a change of program for the following academic
  year. ATTENTION: if you are already enrolled in an Italian university and you wish to move to Sapienza,
  do not withdraw from the previous university otherwise your residence permit for study purposes loses
  its validity and you need to start again with the study visa procedure by going back to your Country. In
  these cases you have to ask for a transfer procedure from your present Italian university to Sapienza;
- you are a citizen of a non-EU country and you, one of your parents or your spouse is in service at a Diplomatic –
  consular mission or international organization working in Italy and accredited by the Italian Government or the
  Holy See.

**ATTENTION**: please remember that a Student residence permit issued to attend a course of Italian language, as well as an Exchange programme (es. Erasmus), is not valid for University enrolment as a EU-student, so you need to ask again for a Study Visa (via Universitaly) and a new related permit of stay. In this case, please refer to procedures for **"Non-EU Citizens residing abroad and requiring a Study Visa"**.

The Hello - International Student Office has the right to verify the documents related to your residence permit issuance.

Carefully read the <u>dedicated page</u> for full information.

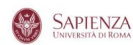

STUDENTS GRADUATES ACADEMICS STAFF CONTACTS search on site 🔊 💄 🔽 EN

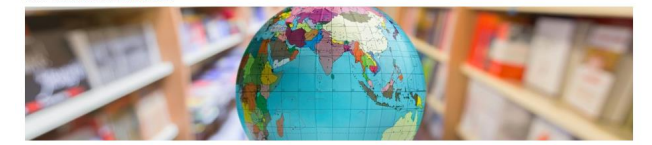

#### Residence permit for study purposes

If you are a non-EU citizen residing abroad and wish to enroll in a degree programme in taky, you must apply for an entry vis for study purposes at the talian diplomatic representation (embassies and consulates) of the country in which you reside: the preenrolment procedure to apply for a study visa is available online on the <u>Universitable nortal</u>. For more information please citics on the following <u>Ink</u>.

Navigation International Student Office

Once you have obtained your entry visa for study purposes, **within 8 days of your arrival** in **taly**, you must go to any Poste Italiane office, request a kit for the initial issue of a Residence permit for study purposes and start the application procedure.

In this kit, you will find a form that you must fill in and place in the appropriate folder. You will also need to include in this kit all the documents that support your reason for applying for a Residence permit for study purposes, including:

- · A photocopy of your valid passport and regular study visa
- University enrolment certificate:
- Photocopy of your health insurance for international students in Italy, valid for the entire period of the Residence permit;
- A document certifying your means of livelihood in Italy and any other document justifying your stay in Italy.

| Residence | permit | renewal |  |
|-----------|--------|---------|--|
|           |        |         |  |
|           |        |         |  |

| Please Note |
|-------------|
|-------------|

Residence permit for study purposes – Job search

+ FAQs

## The residence permit receipts

#### https://www.uniroma1.it/en/node/468546

These are examples of the receipts you will be given at the postal office when applying for the first residence permit or for the renewal of your residence permit.

In case it is your first residence permit: you need to send the receipts together with your enrolment documents.

In case the receipts are related to a request of renewal: you need to send them together with your present permit of stay and your enrolment documents.

In both cases, you must upload the receipts in your "Documents area" in Infostud, together with your Passport.

Carefully read the <u>dedicated page</u> for full information.

|                                                                                                    | 6ATA 111/10/2020                                                                                                    | BancoPas                                                                                                    |
|----------------------------------------------------------------------------------------------------|----------------------------------------------------------------------------------------------------|----------------------------------------------------------------------------------------------------|
|                                                                                                    | UFFICIO IMMIGRAZIONE<br>Ricevuta per convocazione per pse                                                                         | MINISTERO DELL'ECONOMIA E DELLE FINANZE                                                                                                    |
|                                                                                                    | CODICE ISTANZA : 171900489919<br>CODICE ASSICURATA: 055981506863                                                                  | E C/Cn 67422402                                                                                                    |
| 05598150686-3 540000449866<br>PASSWORD USER ID                                                             | APPUNTAMENTO PER                                                                                                    | CODICE IBAN EUTO                                                                                                    |
| USERID                                                                                                    | COMUNE :<br>INDIRIZZO :                                                                                                    |                                                                                                    |
|                                                                                                    | DATA E ORA:                                                                                                    | MIESTATO & MEF DIP.TO DEL TESORO VERS. DOVUTO RILASCIO                                                                                                    |
|                                                                                                    | TOTALE BOLLETTINI PSE PAGATI INSERITI NEL KIT: 1                                                                                  |                                                                                                    |
|                                                                                                    | MARCA DA BOLLO PRESENTE                                                                                                    | eseguito da                                                                                                    |
| Posteitaliane Mod 27 A - IPE081978 59 - Ed 0202 - OPU178 - 32 (1A48 - MA81 Accelution ASSICLIBATA RICEVUTA | Il servizio prevede l'accettazione, la lavorazione e l'inoltro<br>alla Questura competente dell'Istanza per il rilascio o rinnovo | midminio Carlo Bartolomeo piazza, 1a                                                                                                    |
| Si prega di compilare a cura del mittente a macchina o in stampatello                                      | del PSE.<br>In caso di smarrimento del plico, il Richiedente avra' diritto                                                        |                                                                                                    |
| C.S.A. per conto della Questura di                                                                         | ad un ristoro pari al suo valore quantificato in € 50,00.                                                                         |                                                                                                    |
| DESTINATARIO<br>Viale Palmiro Togliatti 1505                                                               | Il Richiedente dichiara di aver preso visione presso questo                                                                       | CAABHSUYN6 SRN000 55                                                                                                    |
| VIA / PIAZZA                                                                                               | ormativa vigente, consultabile anche sul Portale Immigrazione                                                                     | 30 2 1 00 4 VC 2 1                                                                                                    |
| 00155 HOMA PROV                                                                                            | https://www.portaleimmigrazione.it                                                                                                | GAUSALE: Importo per il niascio o 28 - 2 - 2                                                                                                    |
|                                                                                                    | FIRMA DEL RICHIEDENTE                                                                                                    | elettronico                                                                                                    |
| COGNOME                                                                                                    | × -                                                                                                    | 24 85                                                                                                    |
|                                                                                                    |                                                                                                    | 8                                                                                                    |
| YIATPIAZZA, D. M. MORY                                                                                     | Per essere sottoposto ai rilievi fotodattiloscopici. In quella                                                                    | Enclosed and                                                                                                    |
| CAP COMUNE PROV                                                                                            | sede, dovra' esibire:                                                                                                    |                                                                                                    |
| 101 04504000TD                                                                                             | fondo bianco, Passaporto originale in corso di validita',                                                                         | All all all all all all all all all all                                                                                                    |
| NUM. PRESHPORTO:                                                                                           | permesso di soggiorno se in possesso, ricevuta delle poste, gli<br>originali relativi alle Copie dei documenti inseriti pel kit.  | Derer recare admander, consisten e candelen<br>causale è cozzipatoria per i versament a                                                                                                    |
| Richiesta di rilascio/rinnova/conversione/aggiornamento e thopicata fotale e                               | (I SUDDETTI DOCUMENTI DOVRANNO ESSERE PORTATI ANCHE IN                                                                            | CAADUSTIVNA and the second second sec |
| Fraz. 55647 Sez. 03 Operaz. 284                                                                            | - 4 foto tessera a colori a fondo bianco dei figli di eta'                                                                        | CAADHOUTNO casure the part & cars corpore i bele                                                                                                    |
| Causale: AVO 11/10/2023 18:21                                                                              | inferiore agli anni 14, se PRESENTI IN ITALIA, da inserire sul                                                                    |                                                                                                    |
|                                                                                                    | permesso at soggrono.                                                                                                    |                                                                                                    |
|                                                                                                    |                                                                                                    |                                                                                                    |

## HELLO – International Student Office

## **Enrollment procedures**

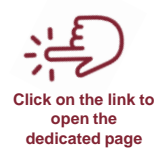

The HELLO – International Student Office is responsible for the evaluation of the international qualifications aimed at the admission to all degree course programs.

All candidates (EU, EU Equivalent and non-EU residing abroad and requiring study visa) need to send the following mandatory documents for the final enrolment once they are ready, and before the deadline as set in each call for applications:

- For bachelor's and single-cycle degrees
- For master's degrees
- For the foundation year

Enrolment procedures such as completion, submission and administrative checks of mandatory documents will be carried out with an **online preliminary procedure**.

The Hello – International Student Office will **schedule in person appointments** to carry out an indepth check on documents submitted online, in order to reconfirm their authenticity, so **candidates are required to take original hardcopies of all the mandatory enrolment documents** with them when they are summoned.

## For more information: studentistranieri@uniroma1.it

## **Tuition fees, scholarships and accommodation**

- For information about tuition fees, and future updates on payment deadlines, visit: <u>Tuition fees and benefits page</u>
- More information on scholarships is available at: <u>Scholarships page</u>
- If you need any suggestions on accommodation opportunities, please visit:
   <u>Student housing page</u>

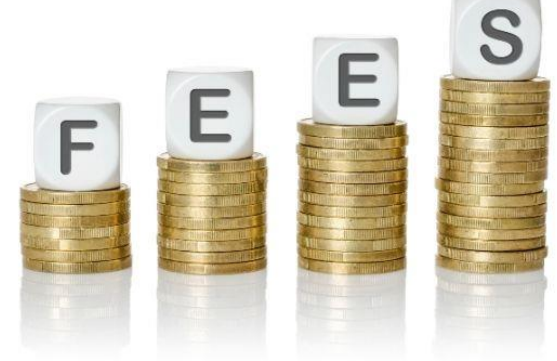

## After the enrolment

For any further information on your academic career, administrative procedure, your student card, etc. you can address to your Faculty Student Affairs office

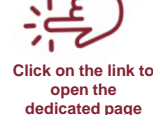

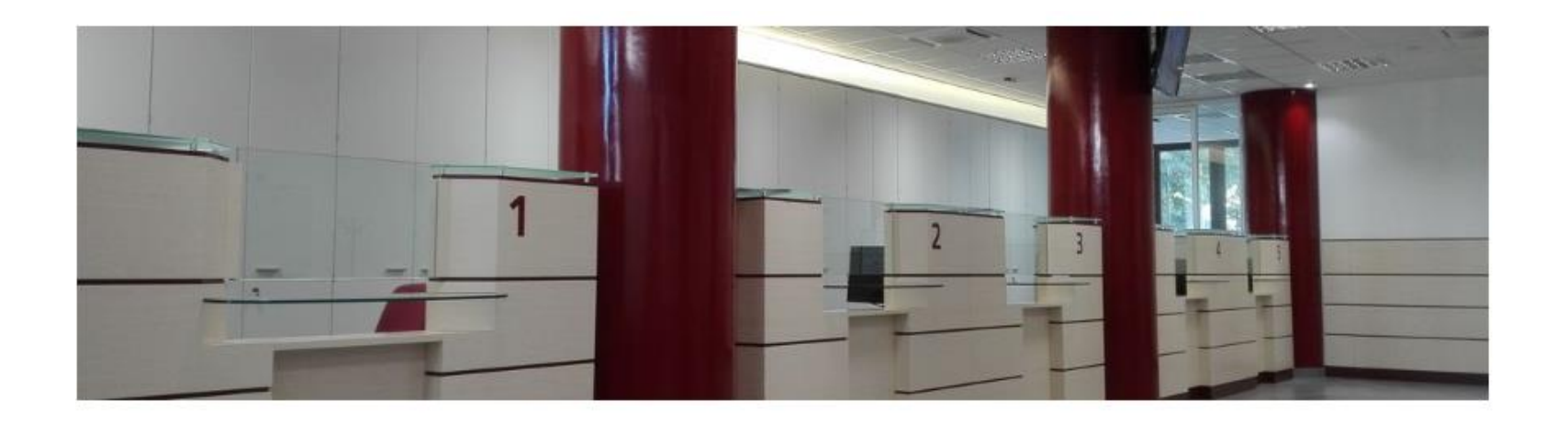

# Thank you! www.uniroma1.it/en

- <u>studentistranieri@uniroma1.it</u>
- accesso.sapienza@uniroma1.it
- <u>hello@uniroma1.it</u>
- recruitment@uniroma1.it

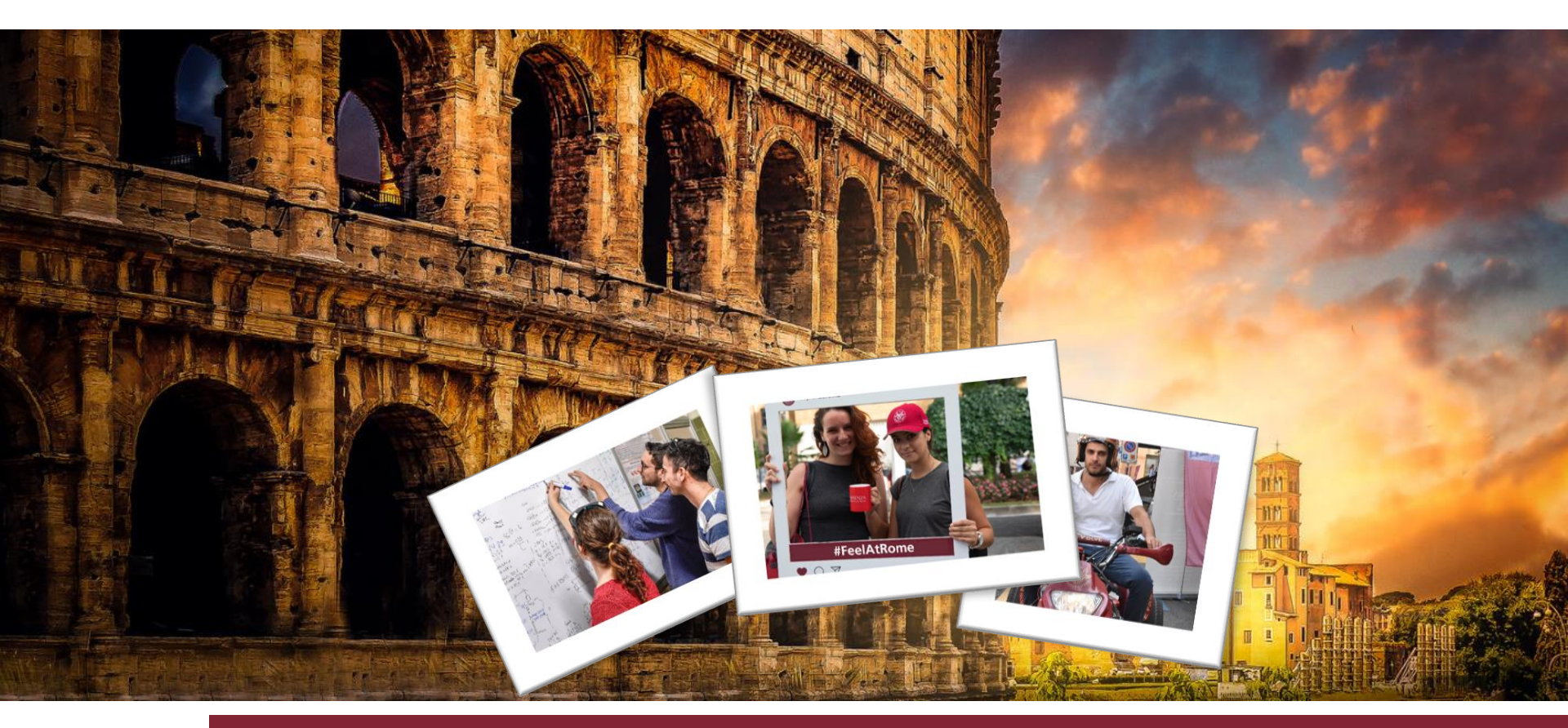

Sapienza Orientation 2025

March 2025